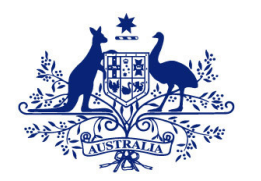

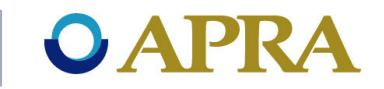

## D2A and Standard Business Reporting

Private Health Insurer Information sessions

Melbourne Sydney Adelaide - 10 May 2016

- 12 May 2016

- 19 May 2016

1

## Agenda

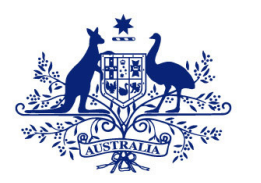

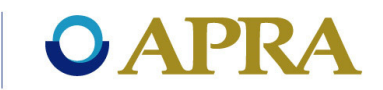

- SBR
- Direct to APRA D2A
- SBR XBRL taxonomy
- Using the SBR XBRL taxonomy in D2A
- D2A data submission process
- Support available

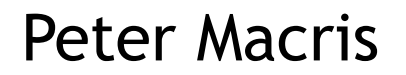

#### **Direct to APRA - D2A**

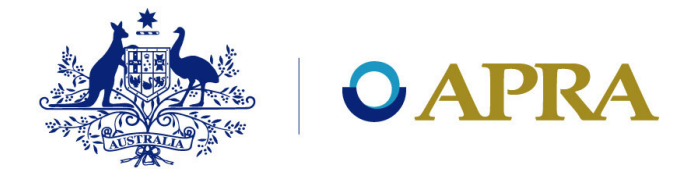

- D2A can be downloaded directly from the APRA website. See <a href="http://www.apra.gov.au/CrossIndustry/Pages/Install-D2A.aspx">http://www.apra.gov.au/CrossIndustry/Pages/Install-D2A.aspx</a>
- Entities must have an AUSkey in order to use D2A. See <u>http://www.apra.gov.au/CrossIndustry/Pages/AUSkey-FAQ.aspx</u>
- Before using AUSkey with D2A, you must complete the AUSkey acknowledgement form and send it to APRA.
- D2A is SBR compliant and any replacement system that APRA introduces in future will also be SBR compliant.
- Submit new data, retrieve previously submitted data, and amend and resubmit forms if required.
- Perform test submissions to ensure data meets validation rules, etc.

#### **Data collection process - Overview**

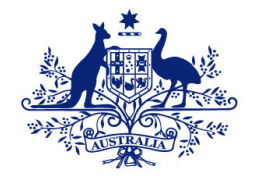

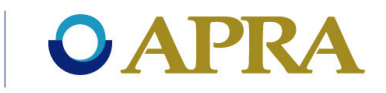

- D2A forms will be available 1 month prior to the period end date.
- APRA sends a reminder email to all reporting entities 7 days prior to the due date.
- APRA will issue emails to all reporting entities who have not submitted their returns by the due date.

# Data collection process - Overview (Contd.)

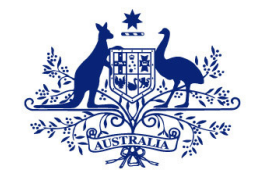

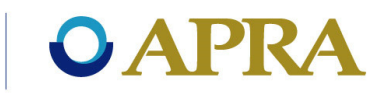

- D2A forms contain validations which must be passed for submission to occur.
- Post submission data queries will be emailed to entities where anomalies are found. Entities have 2 days to provide a response or resubmit the return.
- Resubmissions of prior periods can be made at anytime. PHIs must notify APRA of any resubmission.

## Agenda

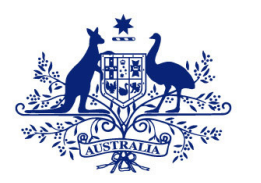

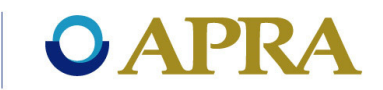

- SBR
- Direct to APRA D2A
- SBR XBRL taxonomy
- Using the SBR XBRL taxonomy in D2A
- D2A data submission process
- Support available

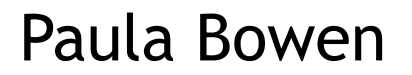

#### What is a taxonomy?

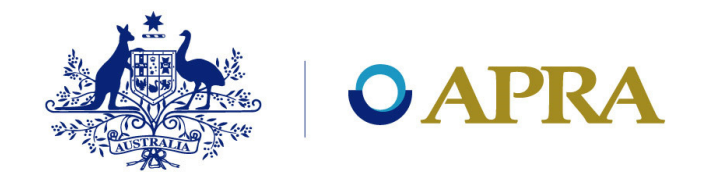

- A collection of data elements, similar to a dictionary that classifies and defines data and its uses.
- SBR taxonomy is written in XBRL (eXtensible Business Reporting Language).
- XBRL is an open data standard computer language that incorporates business meaning within the code such as:
  - > balance type (debit/credit).
  - > period type (instant/duration).
  - > data type (monetary, date, percent etc.).
  - ➤ business labels.
  - $\succ$  definitions and guidance.

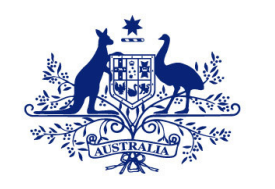

### **O**APRA

#### SBR XBRL taxonomy structure

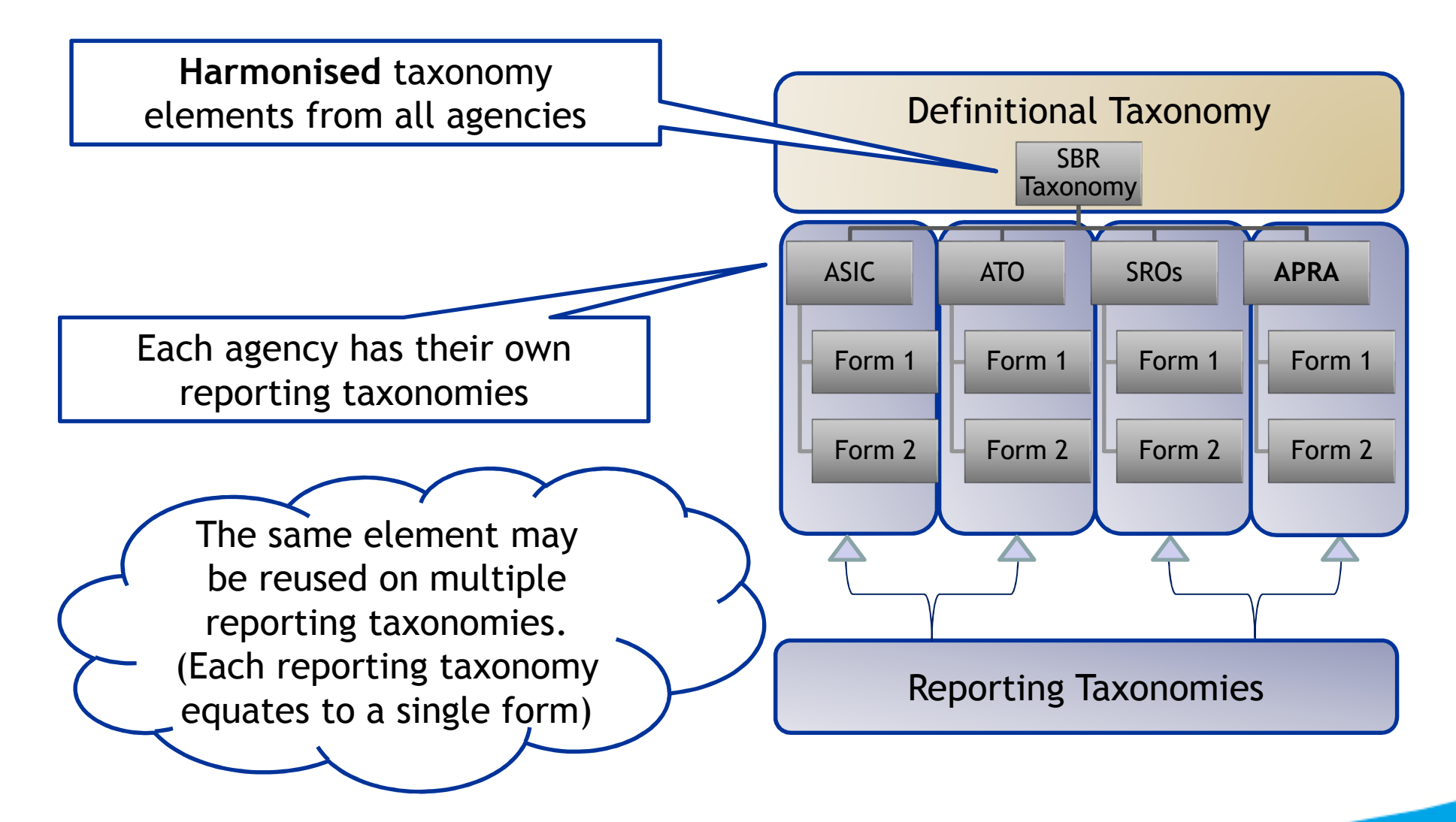

#### **XBRL instance documents**

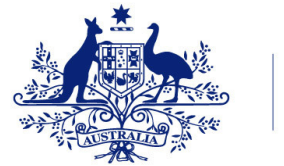

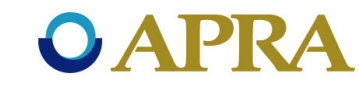

- File containing facts represented in XBRL format.
- Each fact corresponds to a concept defined in XBRL taxonomy, i.e. a data item on a form.
- XBRL instance documents contain **contexts** and **units declarations** that provide additional information needed to interpret facts.

**Contexts:** entity ABN, applicable dates, applicable dimensions and dimension members

Units declaration: monetary - AUD

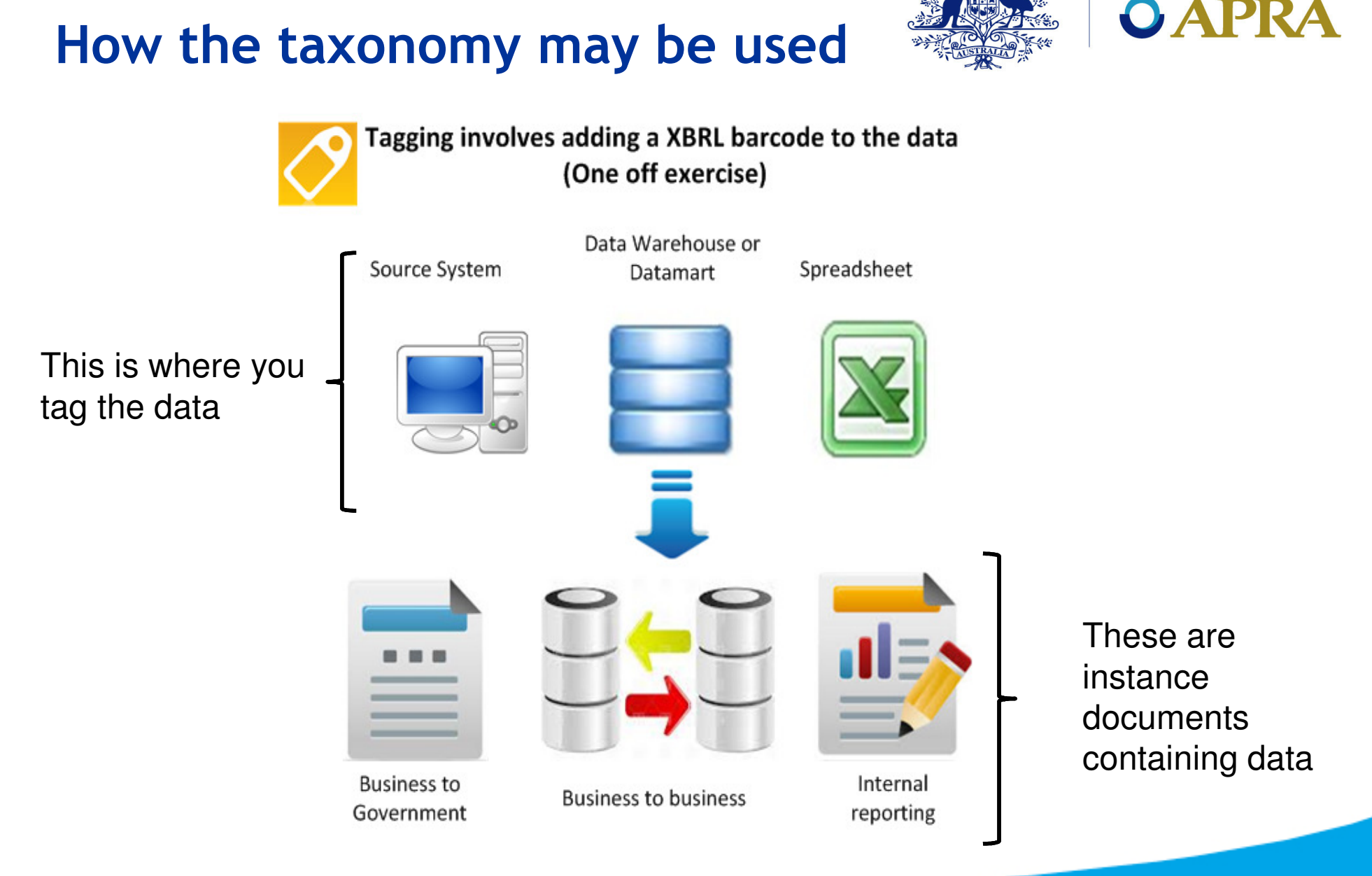

#### **Reporting taxonomy**

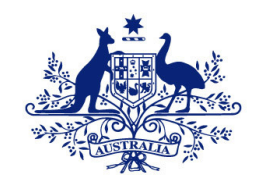

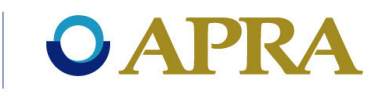

#### Like a **barcode** XBRL is not designed to be human readable.

| <pre>xlink:type="extended"&gt;     </pre> <li><li>klink:toc xlink:title="HC1_1" xlink:href="hrf_604_0_1.0001.private.02.00.module.xsd#HC1_1" xlink:type="locator"         xlink:label="HC1_1"/&gt;  <li><li>klink:label="HC1_1"/&gt;  <li><li>klink:label="HC1_1"/&gt;  <li><li>klink:label="HC1_1"/&gt;  <li><li>klink:label="HC1_1"/&gt;  <li><li><li>klink:label="HC1_1"/&gt;  <li><li><li><li>klink:label="hC1_1"/&gt;  <li><li><li><li><li> <li> <li></li></li>                                                                                                    | - <link:definitionlink <="" p="" xlink:role="http://sbr.gov.au/rprt/apra/hrf/hrf_604_0_1/hrf_604_0_1.0001.lodge.reguest.02.00/defRole1_1"></link:definitionlink>                                                                                                    |
|----------------------------------------------------------------------------------------------------|----------------------------------------------------------------------------------------------------|
| <pre></pre> </th <th>xlink:type="extended"&gt;</th>                                                                                                    | xlink:type="extended">                                                                                                    |
| <pre>xiink:iabei="HCl_1'&gt; <li><li><li><li><li><li><li><li><li><li></li></li></li></li></li></li></li></li></li></li></pre>                                                                                                    | <li>k:loc xlink:title="HC1_1" xlink:href="hrf_604_0_1.0001.private.02.00.module.xsd#HC1_1" xlink:type="locator"</li>                                                                                                    |
| <pre><li><li><li><li><li><li><li><li><li><li< th=""><th>XIINK:IaDel= HCI_1/&gt;</th></li<></li></li></li></li></li></li></li></li></li></pre>                                                                                                    | XIINK:IaDel= HCI_1/>                                                                                                    |
| <pre><li><li><li><li><li><li></li><li></li><li>&lt;</li><li>&lt;</li><li></li><li></li><li></li><li></li><li></li><li< th=""><th><li>k:loc xlink:title="Abstract1_1" xlink:href="hrf_604_0_1.0001.private.02.00.module.xsd#RA1_1" xlink:type="locator"<br/>xlink:label="Abstract1_1"/&gt;</li></th></li<></li></li></li></li></li></pre> | <li>k:loc xlink:title="Abstract1_1" xlink:href="hrf_604_0_1.0001.private.02.00.module.xsd#RA1_1" xlink:type="locator"<br/>xlink:label="Abstract1_1"/&gt;</li>                                                                                                    |
| <pre>xbrldt:targetRole="http://sbr.gov.au/rprt/apra/hrf/hrf_604_0_1/hrf_604_0_1.private.02.00/hypercubes/1_1" xlink:arcrole="http://xbrl.org/int/dim/arcrole/all"xlink:to="HC1_1" xlink:from="Abstract1_1" xbrldt:closed="true" xbrldt:contextElement="segment" order="1.0"/&gt; <li><li><li><li><li><li><li><li><li><li></li></li></li></li></li></li></li></li></li></li></pre>                                                                                                    | <li>k:definitionArc xlink:title="definition: Abstract1_1 to HC1_1" xlink:type="arc"</li>                                                                                                    |
| <pre>xlink:arcrole="http://xbrl.org/int/dim/arcrole/all" xlink:to="HC1_1" xlink:from="Abstract1_1" xbrldt:closed="true"<br/>xbrldt:contextElement="segment" order="1.0"/&gt;<br/><link:locxlink:title="expense.treatmentfees.amount"<br>xlink:href="////.sbr_au_taxonomy/icls/baf/bafpr/bafpr1.02.26.data.xsd#DE14074" xlink:type="locator"<br/>xlink:label="Expense.TreatmentFees.Amount"/&gt;<br/><link:definitionarc <br="" xlink:title="definition: Abstract1_1 to Expense.TreatmentFees.Amount" xlink:type="arc">xlink:arcrole="http://xbrl.org/int/dim/arcrole/domain-member" xlink:to="Expense.TreatmentFees.Amount"<br/>xlink:from="Abstract1_1" xbrldt:closed="true" xbrldt:contextElement="segment" order="1.0"/&gt;<br/><li><li><li><li><li><li><li><li><li><li></li></li></li></li></li></li></li></li></li></li></link:definitionarc></link:locxlink:title="expense.treatmentfees.amount"<br></pre>                                                                                                    | xbrldt:targetRole="http://sbr.gov.au/rprt/apra/hrf/hrf_604_0_1/hrf_604_0_1.private.02.00/hypercubes/1_1"                                                                                                    |
| <pre>xbrldt:contextElement="segment" order="1.0"/&gt; <li><li><li><li>kbrldt:contextElement="segment" order="1.0"/&gt; <li><li><li><li><li><li><li><li><li><li></li></li></li></li></li></li></li></li></li></li></li></li></li></li></pre>                                                                                                    | xlink:arcrole="http://xbrl.org/int/dim/arcrole/all" xlink:to="HC1_1" xlink:from="Abstract1_1" xbrldt:closed="true"                                                                                                    |
| <pre><link:loc <="" td="" xlink:title="Expense.TreatmentFees.Amount"><td>xbrldt:contextElement="segment" order="1.0"/&gt;</td></link:loc></pre>                                                                                                    | xbrldt:contextElement="segment" order="1.0"/>                                                                                                    |
| <pre>xlink:href="///.sbr_au_taxonomy/icls/baf/bafpr/bafpr1.02.26.data.xsd#DE14074" xlink:type="locator" xlink:label="Expense.TreatmentFees.Amount"/&gt; <li><li><li><li><li><li><li><li><li><li></li></li></li></li></li></li></li></li></li></li></pre>                                                                                                    | <li>k:loc xlink:title="Expense.TreatmentFees.Amount"</li>                                                                                                    |
| <pre>xlink:label="Expense.TreatmentFees.Amount"/&gt;    </pre>                                                                                                    | xlink:href="//////sbr_au_taxonomy/icls/baf/bafpr/bafpr1.02.26.data.xsd#DE14074" xlink:type="locator"                                                                                                    |
| <li><li><li><li><li><li><li><li><li><li></li></li></li></li></li></li></li></li></li></li>                                                                                                    | xlink:label="Expense.TreatmentFees.Amount"/>                                                                                                    |
| <pre>xlink:arcrole="http://xbrl.org/int/dim/arcrole/domain-member" xlink:to="Expense.TreatmentFees.Amount" xlink:from="Abstract1_1" xbrldt:closed="true" xbrldt:contextElement="segment" order="1.0"/&gt; <li><li>klink:href="////.sbr_au_taxonomy/icls/baf/bafpr/bafpr3.02.21.data.xsd#DE14052" xlink:type="locator" xlink:label="Expense.Insurance.BenefitsPaid.Amount"/&gt; <li>klink:href="///.sbr_au_taxonomy/icls/baf/bafpr/bafpr3.02.21.data.xsd#DE14052" xlink:type="locator" xlink:label="Expense.Insurance.BenefitsPaid.Amount"/&gt; <li>klink:arcrole="http://xbrl.org/int/dim/arcrole/domain-member" xlink:to="Expense.Insurance.BenefitsPaid.Amount" xlink:from="Abstract1_1" xbrldt:closed="true" xbrldt:contextElement="segment" order="1.0"/&gt; <li>klink:arcrole="http://xbrl.org/int/dim/arcrole/domain-member" xlink:to="Expense.Insurance.BenefitsPaid.Amount" xlink:from="Abstract1_1" xbrldt:closed="true" xbrldt:contextElement="segment" order="1.0"/&gt; <li>klink:href="////.sbr_au_taxonomy/icls/baf/bafpr/bafpr1.02.26.data.xsd#DE14066" xlink:type="locator" xlink:label="Expense.MedicareBenefitsPaid.Amount"/&gt; <li>klink:label="Expense.MedicareBenefitsPaid.Amount"/&gt; <li>klink:label="Expense.MedicareBenefitsPaid.Amount"/&gt; <li>klink:href="////.sbr_au_taxonomy/icls/baf/bafpr/bafpr1.02.26.data.xsd#DE14066" xlink:type="locator" xlink:label="Expense.MedicareBenefitsPaid.Amount"/&gt; <li>klink:definitionAcr xlink:title="definition: Abstract1_1 to Expense.MedicareBenefitsPaid.Amount" xlink:type="arc" xlink:arcrole="http://xbrl.org/int/dim/arcrole/domain-member" xlink:to="Expense.MedicareBenefitsPaid.Amount" xlink:from="Abstract1_1" xbrldt:closed="true" xbrldt:contextElement="segment" order="1.0"/&gt; </li></li></li></li></li></li></li></li></li></li></pre>                                                                                                    | <pre><link:definitionarc <="" pre="" xlink:title="definition: Abstract1_1 to Expense.TreatmentFees.Amount" xlink:type="arc"></link:definitionarc></pre>                                                                                                    |
| <pre>xlink:from="Abstract1_1" xbrldt:closed="true" xbrldt:contextElement="segment" order="1.0"/&gt; <li>klink:loc xlink:title="Expense.Insurance.BenefitsPaid.Amount" xlink:href="////.sbr_au_taxonomy/icls/baf/bafpr/bafpr3.02.21.data.xsd#DE14052" xlink:type="locator" xlink:label="Expense.Insurance.BenefitsPaid.Amount"/&gt; <li>klink:definitionArc xlink:title="definition: Abstract1_1 to Expense.Insurance.BenefitsPaid.Amount" xlink:type="arc" xlink:arcrole="http://xbrl.org/int/dim/arcrole/domain-member" xlink:to="Expense.Insurance.BenefitsPaid.Amount" xlink:from="Abstract1_1" xbrldt:closed="true" xbrldt:contextElement="segment" order="1.0"/&gt; <li>klink:loc xlink:title="Expense.MedicareBenefitsPaid.Amount" xlink:href="/////.sbr_au_taxonomy/icls/baf/bafpr/bafpr1.02.26.data.xsd#DE14066" xlink:type="locator" xlink:label="Expense.MedicareBenefitsPaid.Amount"/&gt; <li>klink:href="/////sbr_au_taxonomy/icls/baf/bafpr/bafpr1.02.26.data.xsd#DE14066" xlink:type="locator" xlink:label="Expense.MedicareBenefitsPaid.Amount"/&gt; <li>klink:href="/////sbr_au_taxonomy/icls/baf/bafpr/bafpr1.02.26.data.xsd#DE14066" xlink:type="locator" xlink:label="Expense.MedicareBenefitsPaid.Amount"/&gt; <li>klink:contextElement="segmenfitsPaid.Amount"/&gt; <li>klink:label="Expense.MedicareBenefitsPaid.Amount"/&gt; <li>klink:label="Expense.MedicareBenefitsPaid.Amount"/&gt; <li>klink:label="Expense.MedicareBenefitsPaid.Amount"/&gt; <li>klink:contextElement="segmenfitsPaid.Amount"/&gt; <li>klink:contextElemenfitsPaid.Amount"/&gt; <li>klink:contextElemenfitsPaid.Amount"/&gt; <li>klink:contextElemenfitsPaid.Amount"/&gt; </li> </li></li></li></li></li></li></li></li></li></li></li></li></pre>                                                                                                    | xlink:arcrole="http://xbrl.org/int/dim/arcrole/domain-member" xlink:to="Expense.TreatmentFees.Amount"                                                                                                    |
| <pre><link:loc xlink:href="/////sbr_au_taxonomy/icls/baf/bafpr/bafpr3.02.21.data.xsd#DE14052" xlink:label="Expense.Insurance.BenefitsPaid.Amount" xlink:title="Expense.Insurance.BenefitsPaid.Amount" xlink:type="locator"></link:loc>     <li><li><li>k:definitionArc xlink:title="definition: Abstract1_1 to Expense.Insurance.BenefitsPaid.Amount" xlink:type="arc"     xlink:arcrole="http://xbrl.org/int/dim/arcrole/domain-member" xlink:to="Expense.Insurance.BenefitsPaid.Amount"     xlink:from="Abstract1_1" xbrldt:closed="true" xbrldt:contextElement="segment" order="1.0"/&gt;     <li><li><li>k:loc xlink:title="Expense.MedicareBenefitsPaid.Amount"     xlink:href="////.sbr_au_taxonomy/icls/baf/bafpr/bafpr1.02.26.data.xsd#DE14066" xlink:type="locator"     xlink:label="Expense.MedicareBenefitsPaid.Amount"/&gt;     <li><li>k:label="Expense.MedicareBenefitsPaid.Amount"/&gt;     <li><li>k:lefinitionArc xlink:title="definition: Abstract1_1 to Expense.MedicareBenefitsPaid.Amount"     xlink:href="////.sbr_au_taxonomy/icls/baf/bafpr/bafpr1.02.26.data.xsd#DE14066" xlink:type="locator"     xlink:label="Expense.MedicareBenefitsPaid.Amount"/&gt;     <li><li><li><li>k:arcrole="http://xbrl.org/int/dim/arcrole/domain-member" xlink:to="Expense.MedicareBenefitsPaid.Amount"/&gt;     xlink:href="////.sbr_au_taxonomy/icls/baf/bafpr/bafpr1.02.26.data.xsd#DE14066" xlink:type="locator"     xlink:label="Expense.MedicareBenefitsPaid.Amount"/&gt;     <li><li><li><li><li>k:arcrole="http://xbrl.org/int/dim/arcrole/domain-member" xlink:to="Expense.MedicareBenefitsPaid.Amount"     xlink:from="Abstract1_1" xbrldt:closed="true" xbrldt:contextElement="segment" order="1.0"/&gt;     </li></li></li></li></li></li></li></li></li></li></li></li></li></li></li></li></li></li></li></pre>                                                                                                    | xlink:from="Abstract1 1" xbrldt:closed="true" xbrldt:contextElement="segment" order="1.0"/>                                                                                                    |
| <pre>xlink:href="////sbr_au_taxonomy/icls/baf/bafpr/bafpr3.02.21.data.xsd#DE14052" xlink:type="locator" xlink:label="Expense.Insurance.BenefitsPaid.Amount"/&gt; <li><li><li>klink:definitionArc xlink:title="definition: Abstract1_1 to Expense.Insurance.BenefitsPaid.Amount" xlink:type="arc" xlink:arcrole="http://xbrl.org/int/dim/arcrole/domain-member" xlink:to="Expense.Insurance.BenefitsPaid.Amount" xlink:from="Abstract1_1" xbrldt:closed="true" xbrldt:contextElement="segment" order="1.0"/&gt; <li><li>klink:href="////.sbr_au_taxonomy/icls/baf/bafpr/bafpr1.02.26.data.xsd#DE14066" xlink:type="locator" xlink:label="Expense.MedicareBenefitsPaid.Amount" xlink:href="////.sbr_au_taxonomy/icls/baf/bafpr/bafpr1.02.26.data.xsd#DE14066" xlink:type="locator" xlink:label="Expense.MedicareBenefitsPaid.Amount"/&gt; <li><li><li>klink:label="Expense.MedicareBenefitsPaid.Amount"/&gt; xlink:label="Expense.MedicareBenefitsPaid.Amount"/&gt; <li><li><li><li><li><li><li><li><li></li><!--</td--><td><li>k:loc xlink:title="Expense.Insurance.BenefitsPaid.Amount"</li></td></li></li></li></li></li></li></li></li></li></li></li></li></li></li></li></li></pre>                                                                                                    | <li>k:loc xlink:title="Expense.Insurance.BenefitsPaid.Amount"</li>                                                                                                    |
| <pre>xlink:label="Expense.Insurance.BenefitsPaid.Amount"/&gt; <li><li>klink:label="Expense.Insurance.BenefitsPaid.Amount"/&gt; <li>klink:definitionArc xlink:title="definition: Abstract1_1 to Expense.Insurance.BenefitsPaid.Amount" xlink:type="arc"     xlink:arcrole="http://xbrl.org/int/dim/arcrole/domain-member" xlink:to="Expense.Insurance.BenefitsPaid.Amount"     xlink:from="Abstract1_1" xbrldt:closed="true" xbrldt:contextElement="segment" order="1.0"/&gt; <li>klink:href="////.sbr_au_taxonomy/icls/baf/bafpr/bafpr1.02.26.data.xsd#DE14066" xlink:type="locator"     xlink:label="Expense.MedicareBenefitsPaid.Amount"/&gt; <li>klink:label="Expense.MedicareBenefitsPaid.Amount"/&gt; <li>klink:label="Expense.MedicareBenefitsPaid.Amount"/&gt; <li>klink:definitionArc xlink:title="definition: Abstract1_1 to Expense.MedicareBenefitsPaid.Amount" xlink:type="arc"     xlink:arcrole="http://xbrl.org/int/dim/arcrole/domain-member" xlink:to="Expense.MedicareBenefitsPaid.Amount"/&gt; </li> <li></li> <li>&lt;</li></li></li></li></li></li></li></pre>                                                                                                    | xlink:bref="/////sbr_au_taxonomy/icls/baf/bafpr/bafpr3.02.21.data.xsd#DE14052" xlink:type="locator"                                                                                                    |
| <pre><link:definitionarc <="" td="" xlink:title="definition: Abstract1_1 to Expense.Insurance.BenefitsPaid.Amount" xlink:type="arc"><td>xlink:label="Expense.Insurance.BenefitsPaid.Amount"/&gt;</td></link:definitionarc></pre>                                                                                                    | xlink:label="Expense.Insurance.BenefitsPaid.Amount"/>                                                                                                    |
| <pre>xlink:arcrole="http://xbrl.org/int/dim/arcrole/domain-member" xlink:to="Expense.Insurance.BenefitsPaid.Amount"<br/>xlink:from="Abstract1_1" xbrldt:closed="true" xbrldt:contextElement="segment" order="1.0"/&gt;<br/><link:loc <br="" xlink:title="Expense.MedicareBenefitsPaid.Amount">xlink:href="////sbr_au_taxonomy/icls/baf/bafpr/bafpr1.02.26.data.xsd#DE14066" xlink:type="locator"<br/>xlink:label="Expense.MedicareBenefitsPaid.Amount"/&gt;<br/><link:definitionarc <br="" xlink:arcrole="http://xbrl.org/int/dim/arcrole/domain-member" xlink:title="definition: Abstract1_1 to Expense.MedicareBenefitsPaid.Amount" xlink:to="Expense.MedicareBenefitsPaid.Amount">xlink:arcrole="http://xbrl.org/int/dim/arcrole/domain-member" xlink:to="Expense.MedicareBenefitsPaid.Amount"<br/>xlink:arcrole="http://xbrl.org/int/dim/arcrole/domain-member" xlink:to="Expense.MedicareBenefitsPaid.Amount"<br/>xlink:from="Abstract1_1" xbrldt:closed="true" xbrldt:contextElement="segment" order="1.0"/&gt;<br/></link:definitionarc></link:loc></pre>                                                                                                    | <li>k:definitionArc xlink:title="definition: Abstract1_1 to Expense Insurance BenefitsPaid Amount" xlink:type="arc"</li>                                                                                                    |
| <pre>xlink:from="Abstract1_1" xbrldt:closed="true" xbrldt:contextElement="segment" order="1.0"/&gt; <link:loc xlink:href="////.sbr_au_taxonomy/icls/baf/bafpr/bafpr1.02.26.data.xsd#DE14066" xlink:label="Expense.MedicareBenefitsPaid.Amount" xlink:title="Expense.MedicareBenefitsPaid.Amount" xlink:type="locator"></link:loc>     <li><link:definitionarc order="1.0" xbrldt:closed="true" xbrldt:contextelement="segment" xlink:arcrole="http://xbrl.org/int/dim/arcrole/domain-member" xlink:from="Abstract1_1" xlink:title="definition: Abstract1_1 to Expense.MedicareBenefitsPaid.Amount" xlink:to="Expense.MedicareBenefitsPaid.Amount"></link:definitionarc>     </li></pre>                                                                                                    | xlink:arcrole="http://xbrl org/int/dim/arcrole/domain-member" xlink:to="Expense Insurance BenefitsPaid Amount"                                                                                                    |
| <pre><li><li><li><li><li><li><li><li><li><li< td=""><td>xlink:from="Abstract1 1" xbr/dt:losed="true" xbr/dt:contextElement="segment" order="1.0"/&gt;</td></li<></li></li></li></li></li></li></li></li></li></pre>                                                                                                    | xlink:from="Abstract1 1" xbr/dt:losed="true" xbr/dt:contextElement="segment" order="1.0"/>                                                                                                    |
| <pre>xlink:href="///sbr_au_taxonomy/icls/baf/bafpr/bafpr1.02.26.data.xsd#DE14066" xlink:type="locator" xlink:label="Expense.MedicareBenefitsPaid.Amount"/&gt; <li>klink:definitionArc xlink:title="definition: Abstract1_1 to Expense.MedicareBenefitsPaid.Amount" xlink:type="arc" xlink:arcrole="http://xbrl.org/int/dim/arcrole/domain-member" xlink:to="Expense.MedicareBenefitsPaid.Amount" xlink:from="Abstract1_1" xbrldt:closed="true" xbrldt:contextElement="segment" order="1.0"/&gt; </li></pre>                                                                                                    | <pre>clinktone vinktitle="Expense MedicareBanefitsDaid Amount"</pre>                                                                                                    |
| <pre>xlink:label="Expense.MedicareBenefitsPaid.Amount"/&gt; <li>klink:label="Expense.MedicareBenefitsPaid.Amount"/&gt; <li>klink:definitionArc xlink:title="definition: Abstract1_1 to Expense.MedicareBenefitsPaid.Amount" xlink:type="arc" xlink:arcrole="http://xbrl.org/int/dim/arcrole/domain-member" xlink:to="Expense.MedicareBenefitsPaid.Amount" xlink:from="Abstract1_1" xbrldt:closed="true" xbrldt:contextElement="segment" order="1.0"/&gt; </li></li></pre>                                                                                                    | vlink-bref="/////shr au tayonomy/icls/bafpr/bafpr/ 02.26 data xsd#DE14066" vlink-type="locator"                                                                                                    |
| <pre> </pre>                                                                                                    | vinkilabel="Expose MedicareBenefitsDaid Amount"/>                                                                                                    |
| <pre>xlink:arcrole="http://xbrl.org/int/dim/arcrole/domain-member" xlink:to="Expense.MedicareBenefitsPaid.Amount" xlink:from="Abstract1_1" xbrldt:closed="true" xbrldt:contextElement="segment" order="1.0"/&gt; </pre>                                                                                                    | Alink hote - Lapense medical ebenesis automatication ( //<br>Alink hote - Apense medication - Abstract1 1 to Evanse MedicateBangliteBaid Amount" vlink type="arc"                                                                                                    |
| <pre>xink:actore="http://xbriting/int/actore/domain internoel xink:do="txpense.MedicarebenentsFald.Amount<br/>xlink:from="Abstract1_1" xbrldt:closed="true" xbrldt:contextElement="segment" order="1.0"/&gt;<br/></pre>                                                                                                    | vink.deminionale="http://web-deminion.dostrate_ionormalian-member" vink.to="Expenses MedicarePanetic Paid Amount"                                                                                                    |
|                                                                                                    | vlink. active = "Abstract1_1" vbr/dt/solored="true" vbr/dt/solorente="beta" active="1.0".                                                                                                    |
| S/IIIN.UCHIIUUHLIINZ                                                                                                    | American and a contraction of the second context context conte |
|                                                                                                    | \/IIIK.defilitionLifik>                                                                                                    |

#### **APRA's solution = <u>PET</u> (Plain English Taxonomy)**

### PET - Plain English Taxonomy

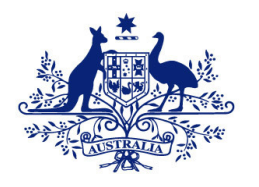

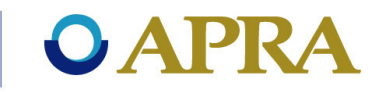

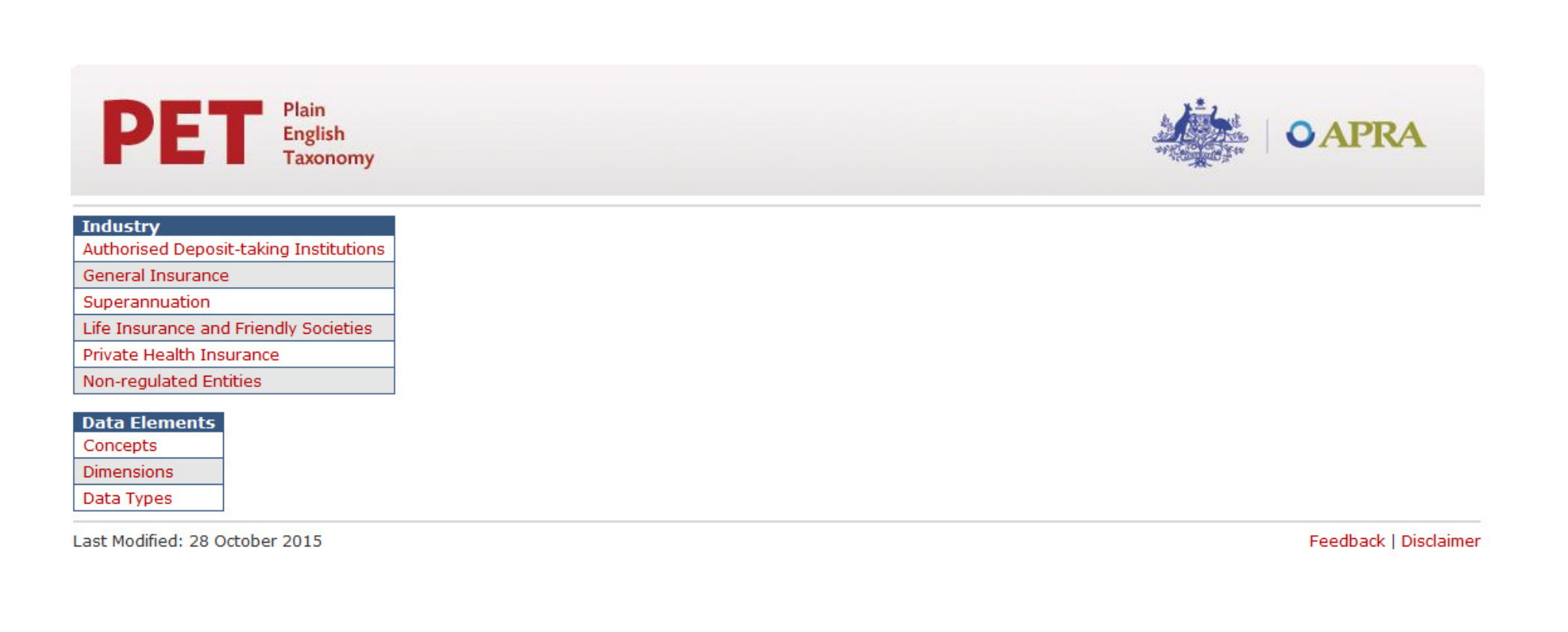

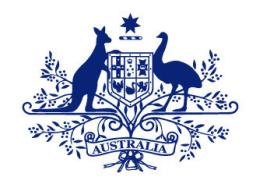

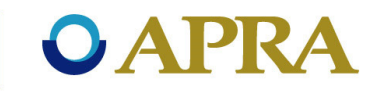

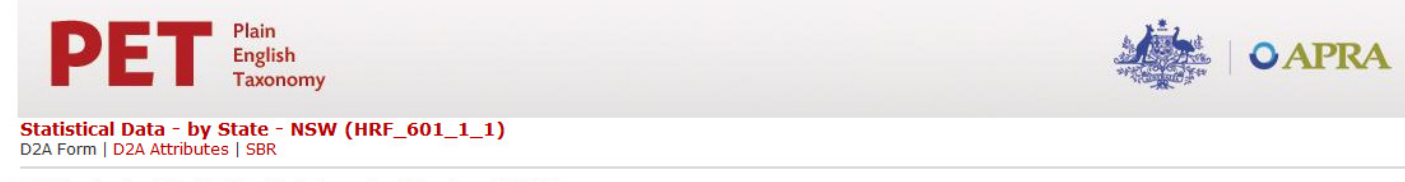

#### HRF\_601\_1\_1: Statistical Data - by State - NSW

| Institution Name                          |
|-------------------------------------------|
| Scale Factor                              |
| Whole dollars to<br>two decimal<br>places |
|                                           |
|                                           |
| -                                         |

#### Part 1 Policies and insured persons

| Single | Family | Single parent | Couple | 2+ persons no<br>adults 3+ adults |     | Total |
|--------|--------|---------------|--------|-----------------------------------|-----|-------|
| (1)    | (2)    | (3)           | (4)    | (5)                               | (6) | (7)   |

1. Total hospital treatment (includes hospital treatment only and hospital treatment and general treatment combined)

#### 1.1. Policies

| 1.1.1. Exclusionary policies             |         |         |         |         |         |         |         |
|------------------------------------------|---------|---------|---------|---------|---------|---------|---------|
| 1.1.1.1. Excess & co-payments            | OI12444 | OI12445 | OI12446 | OI12447 | OI12448 | OI12449 | OI12450 |
| 1.1.1.2. No excess & no co-payments      | OI12451 | OI12452 | OI12453 | OI12454 | OI12455 | OI12456 | OI12457 |
| 1.1.1.3. Total exclusionary policies     | OI12458 | OI12459 | OI12460 | OI12461 | OI12462 | OI12463 | OI12464 |
| 1.1.2. Non-exclusionary policies         |         |         |         |         |         |         |         |
| 1.1.2.1. Excess & co-payments            | OI12465 | OI12466 | OI12467 | OI12468 | OI12469 | OI12470 | OI12471 |
| 1.1.2.2. No excess & no co-payments      | OI12472 | OI12473 | OI12474 | OI12475 | OI12476 | OI12477 | OI12478 |
| 1.1.2.3. Total non-exclusionary policies | OI12479 | OI12480 | OI12481 | OI12482 | OI12483 | OI12484 | OI12485 |
| 1.2. Total policies                      | OI12486 | OI12487 | OI12488 | OI12489 | OI12490 | OI12491 | OI12492 |
| 1.2 Incured percent                      | 60 C.C. |         |         |         |         |         |         |

13

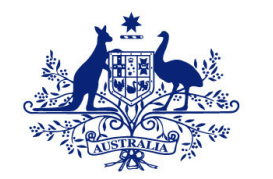

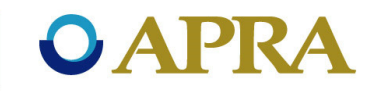

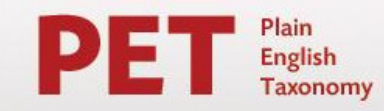

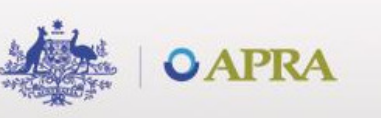

#### Statistical Data - by State - NSW (HRF\_601\_1\_1) D2A Form | D2A Attributes | SBR

| Attribute:        | OI12444                                                                            |
|-------------------|------------------------------------------------------------------------------------|
| Concept:          | Regulatory Disclosures Insurance Policies Private Health Count                     |
| Label:            | Number of policies                                                                 |
| Concept Guidance: | This is the number, as at the relevant date, of private health insurance policies. |

#### Dimensions

| Dimension                    | Member                          | Description                                                                                                    |
|------------------------------|---------------------------------|----------------------------------------------------------------------------------------------------|
| ExcessTypeDimension          | (ExcessAndCoPayments)           | This dimension categorises the reported data according to the amount of money a policy holder agrees to pay before private health insurance benefits are payable.<br>The information reported is in relation to policies under which an agreed, excess, amount is paid by the policy holder for hospital treatment and/or general treatment services, reducing the benefit otherwise payable in exchange for lower premium costs.                                              |
| ExclusionaryTypeDimension    | (ExclusionaryPolicies)          | This dimension categorises the reported data according to whether a private health insurance policy<br>has exclusions for certain types of hospital treatment.<br>The information reported is in relation to a private health insurance policy featuring an exclusion for a<br>particular condition covered by Medicare and there is no coverage at all for medical treatment as a<br>private patient in a public or private hospital or any other setting for that condition. |
| InsuredPersonsCoverDimension | (Single)                        | This dimension categorises the reported data according to the type and number of people covered by a private heath insurance policy.<br>The information reported is in relation to a policy under which only one person is insured.                                                                                                    |
| PolicyTreatmentTypeDimension | (TreatmentThatIncludesHospital) | This dimension categorises the reported data according to the type of treatment covered by a private health insurance policy.<br>The information reported is in relation to any treatment that includes hospital treatment.                                                                                                    |

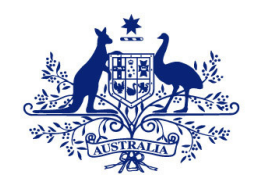

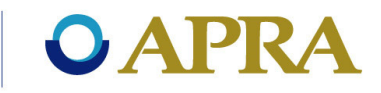

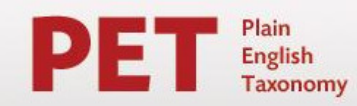

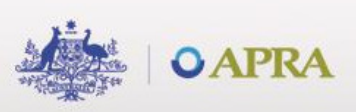

#### **Regulatory Disclosures Insurance Policies Private Health Count**

| Label:                              | Regulatory Disclosures Insurance Policies Private Health Count                     |
|-------------------------------------|------------------------------------------------------------------------------------|
| TREF ID:                            | DE14046                                                                            |
| Data Type:                          | xbrli:nonNegativeIntegerItemType                                                   |
| Period Type:                        | instant                                                                            |
| Business Description &<br>Guidance: | This is the number, as at the relevant date, of private health insurance policies. |

#### Usage

| usuge       |                         |
|-------------|-------------------------|
| Form        | bels                    |
| HRF_601_1_2 | bel: Number of policies |
| HRF_601_1_5 | bel: Number of policies |
| HRF_601_1_8 | bel: Number of policies |
| HRF_601_1_1 | bel: Number of policies |
| HRF_601_1_3 | bel: Number of policies |
| HRF_601_1_4 | bel: Number of policies |
| HRF_602_1   | bel: Number of policies |
| HRF_601_1_6 | bel: Number of policies |
| HRF_601_1_7 | bel: Number of policies |

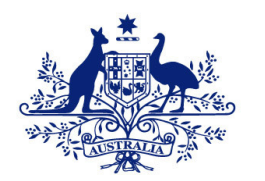

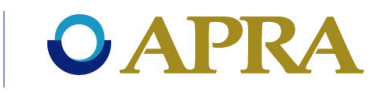

OAPRA

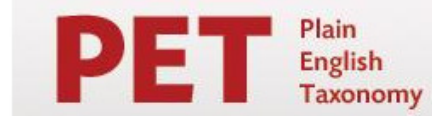

#### Statistical Data - by State - NSW (HRF\_601\_1\_1) D2A Form | D2A Attributes | SBR

| Form            | Dimension Source                      | Dimension                                         |
|-----------------|---------------------------------------|---------------------------------------------------|
| HRF_601_1_1     | Consolidation (HLTH_FUND HLTH_FUND03) | HealthBenefitsFundDimension (HealthBenefitsFund3) |
| 10000 No0001000 | Form Dimension                        | RiskEqualisationJurisdictionDimension (NSW)       |
|                 | Consolidation (HLTH_FUND HLTH_FUND02) | HealthBenefitsFundDimension (HealthBenefitsFund2) |
|                 | Consolidation (HLTH_FUND HLTH_FUND01) | HealthBenefitsFundDimension (HealthBenefitsFund1) |
|                 | Consolidation (HLTH_FUND HLTH_FUND04) | HealthBenefitsFundDimension (HealthBenefitsFund4) |
|                 | Consolidation (HLTH_FUND HLTH_FUND05) | HealthBenefitsFundDimension (HealthBenefitsFund5) |

#### How it fits together

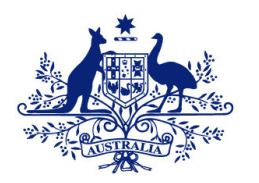

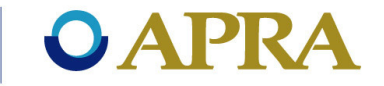

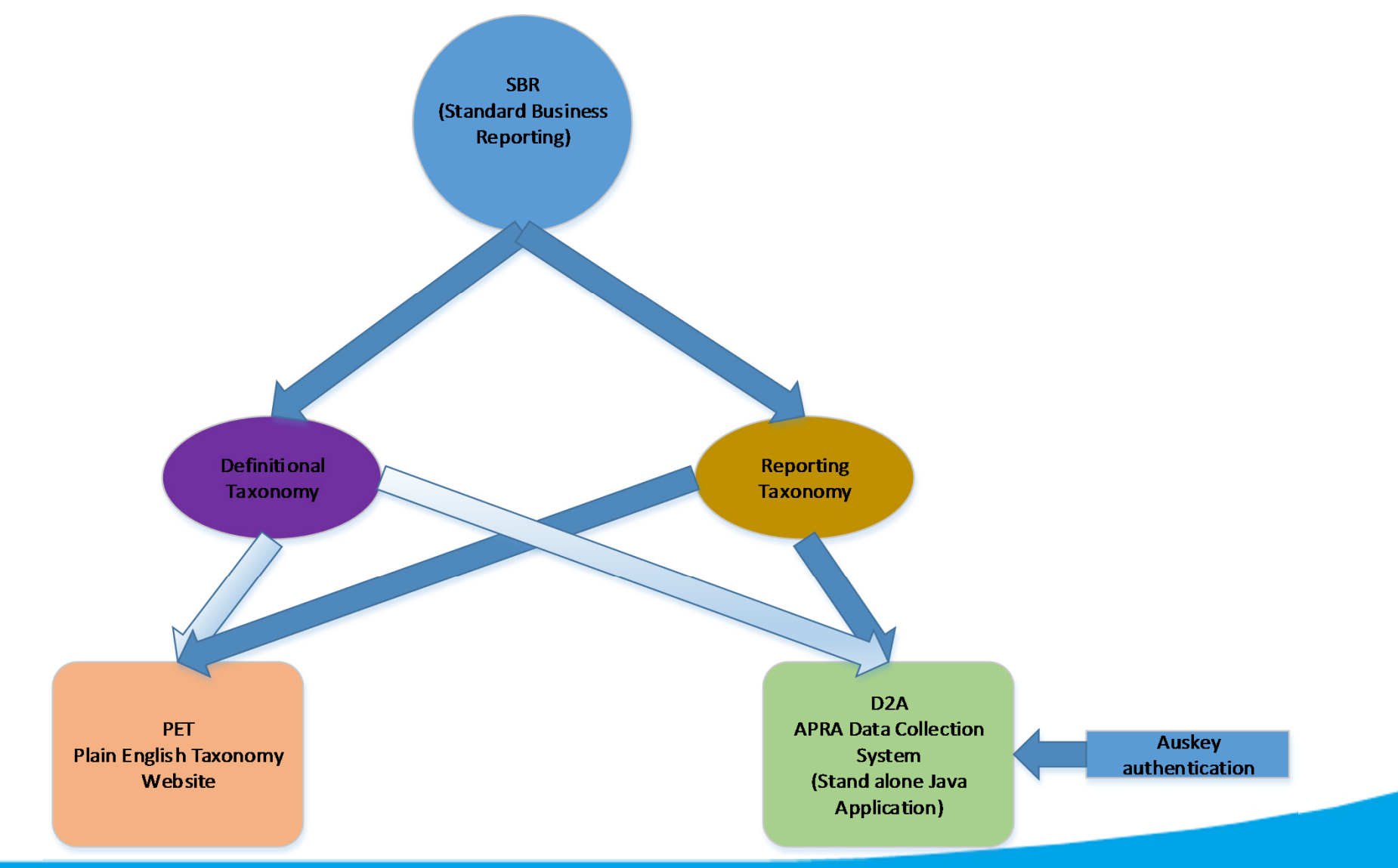

## Agenda

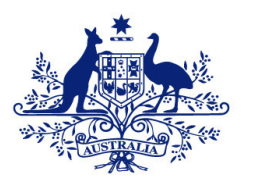

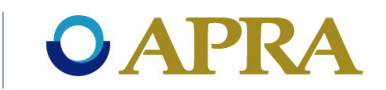

- SBR
- Direct to APRA D2A
- SBR XBRL taxonomy
- Using the SBR XBRL taxonomy in D2A
- D2A data submission process
- Support available

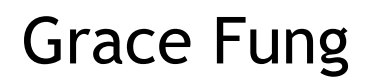

#### Introduction

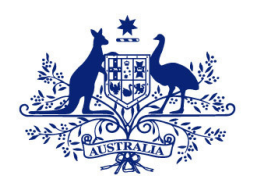

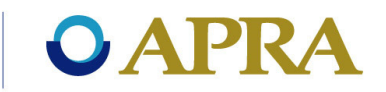

#### Why use XBRL in D2A?

- The creation of an XBRL instance document against a reporting taxonomy is the recommended and supported method to import information into a D2A form.
- The XBRL instance document is also automatically validated against the reporting taxonomy while importing into D2A.
- For any replacement systems, XBRL is the supported method and therefore any development work you do now will be supported in the future.

#### XBRL functions within D2A

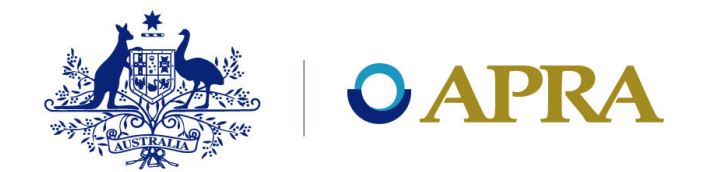

- Must install Altova XML Spy available for download from APRA D2A XBRL Website <a href="http://www.apra.gov.au/CrossIndustry/Pages/D2A-and-XBRL.aspx">http://www.apra.gov.au/CrossIndustry/Pages/D2A-and-XBRL.aspx</a>.
- Enable the SBR functionality in D2A.
- Refresh SBR to ensure the latest version of the SBR taxonomy is in the system.

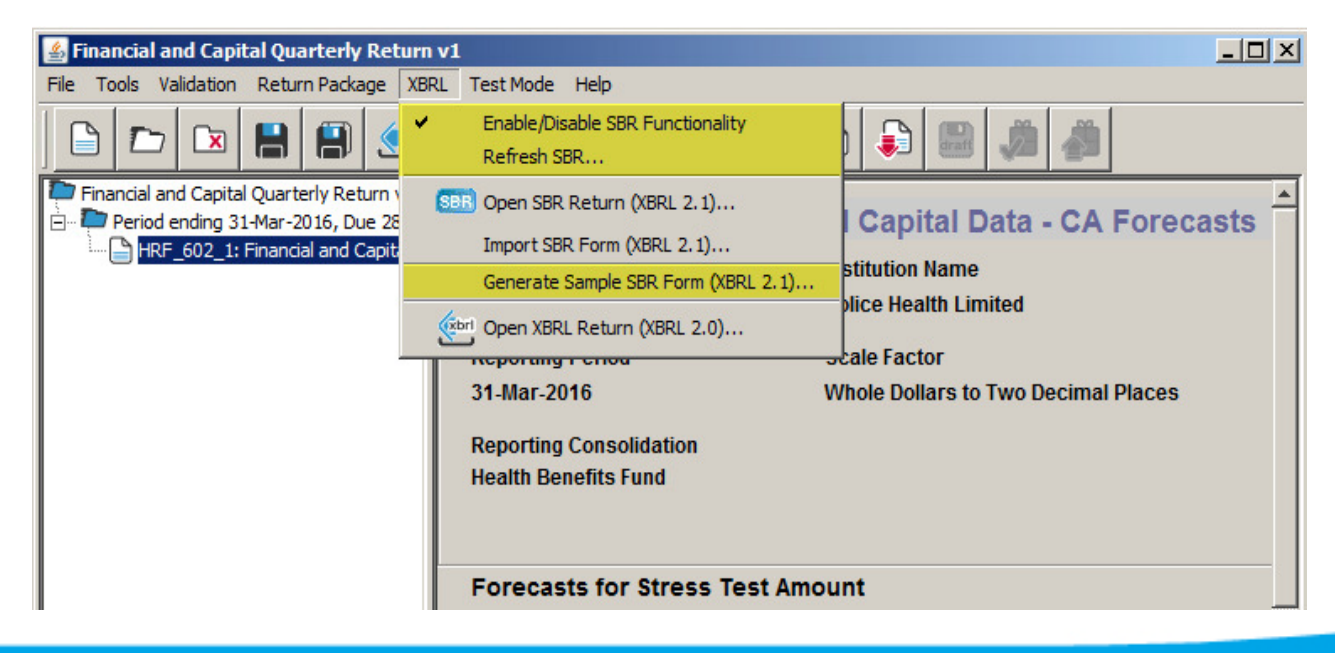

#### D2A test mode

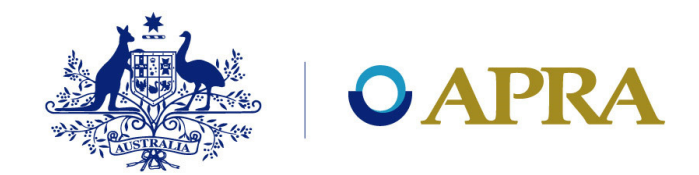

The test mode provides a test ground for entities to test the content and structure of the SBR XBRL instance document without sending the data to APRA.

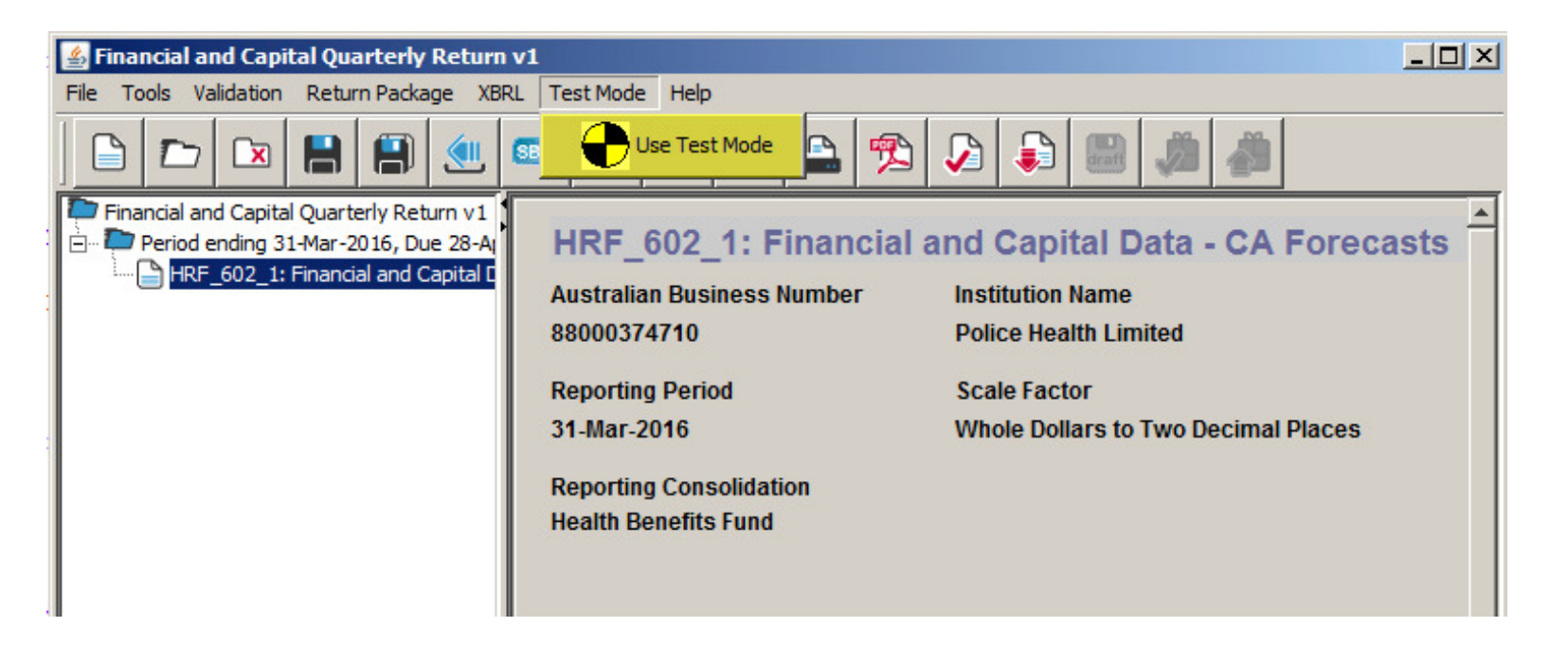

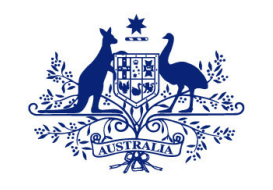

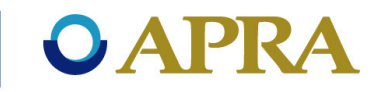

#### Test Mode of D2A

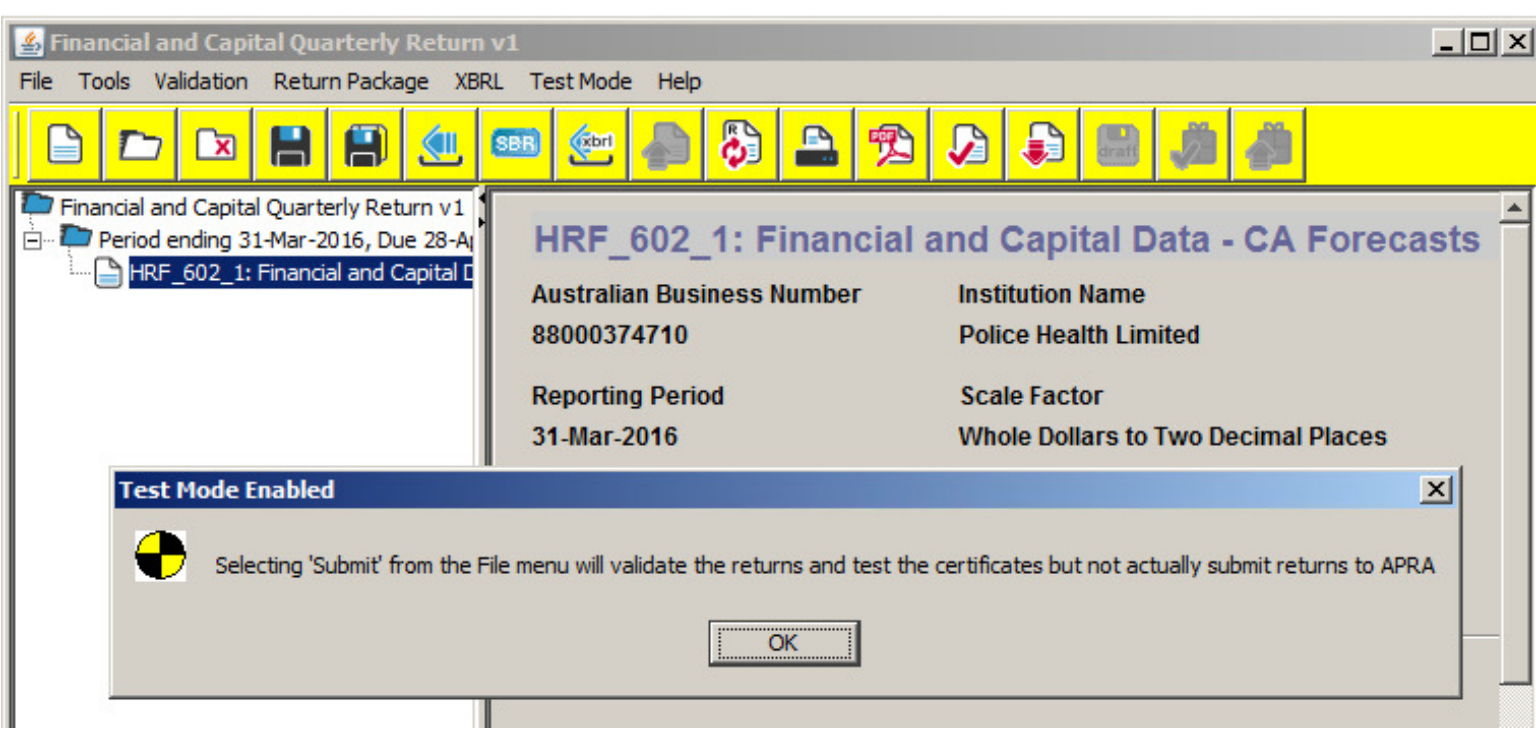

Once the test mode is activated, all the function buttons will be highlighted in yellow to show that it is in test mode.

## Support for taxonomy development in D2A

- D2A and XBRL page http://www.apra.gov.au/CrossIndustry/Pages/ D2A-and-XBRL.aspx
- SBR Taxonomy Files
   Contains the definitional and reporting taxonomies
- Association Files

These files map specific version of a form to a specific version of the taxonomy. Taxonomy and form versions change over time and it is important to ensure that they are in sync.

D2A Help Desk number (02) 9210 3400

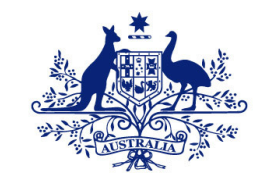

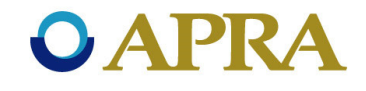

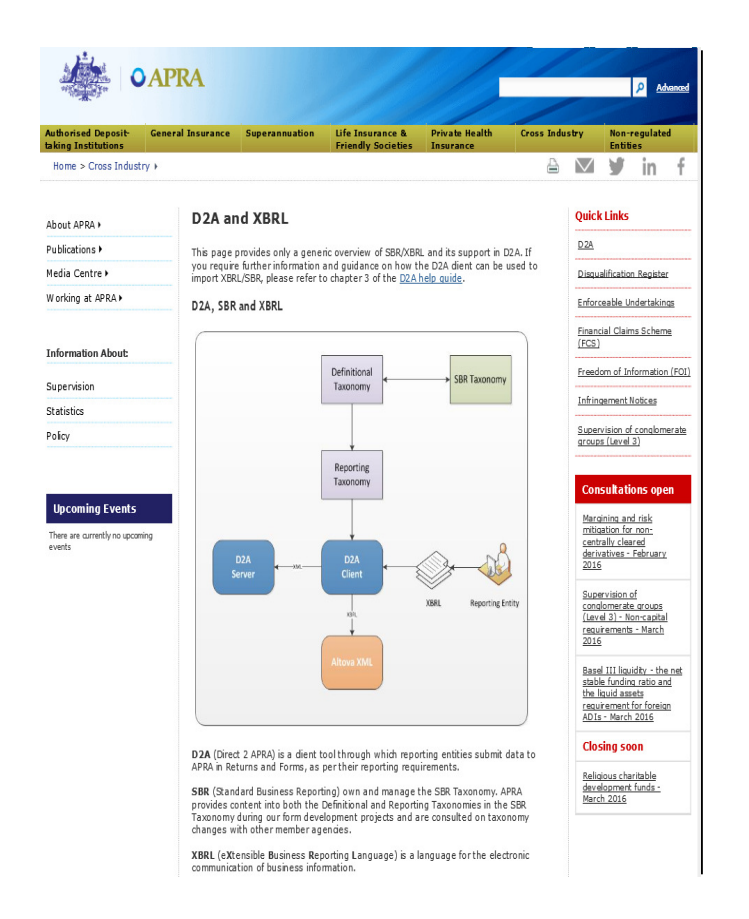

## Agenda

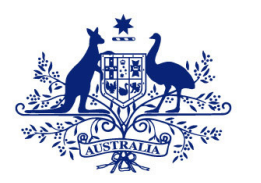

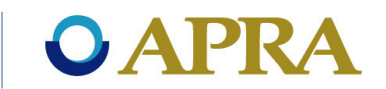

- SBR
- Direct to APRA D2A
- SBR XBRL taxonomy
- Using the SBR XBRL taxonomy in D2A
- D2A data submission process
- Support available

#### Padma Srivatsan

#### **D2A forms and returns**

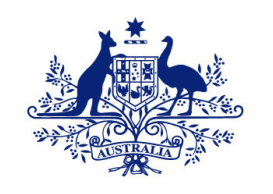

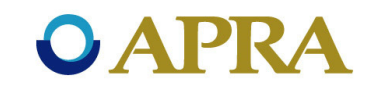

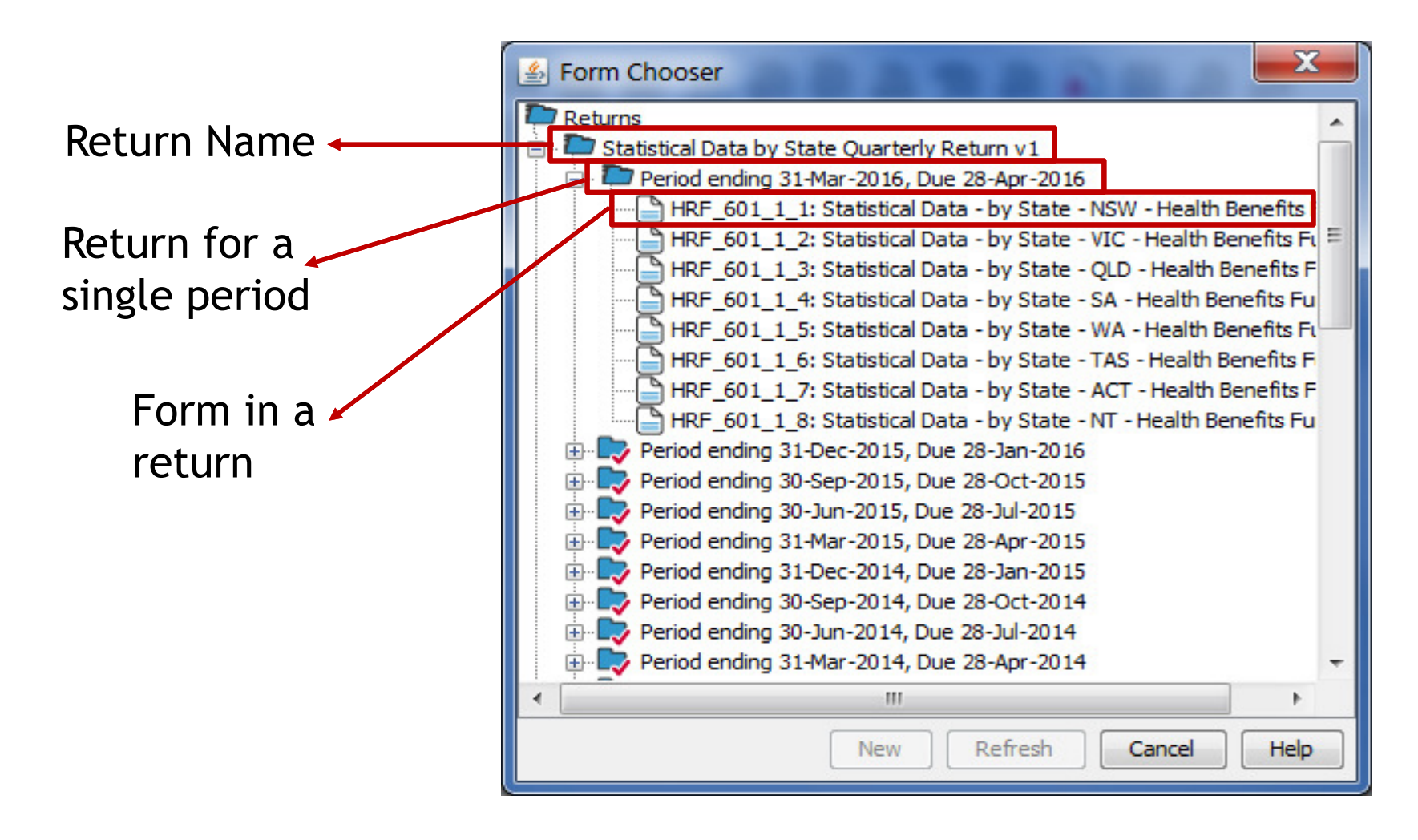

#### **D2A data submission process**

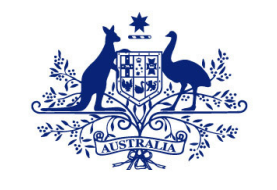

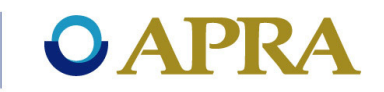

#### Form Completion and validation process

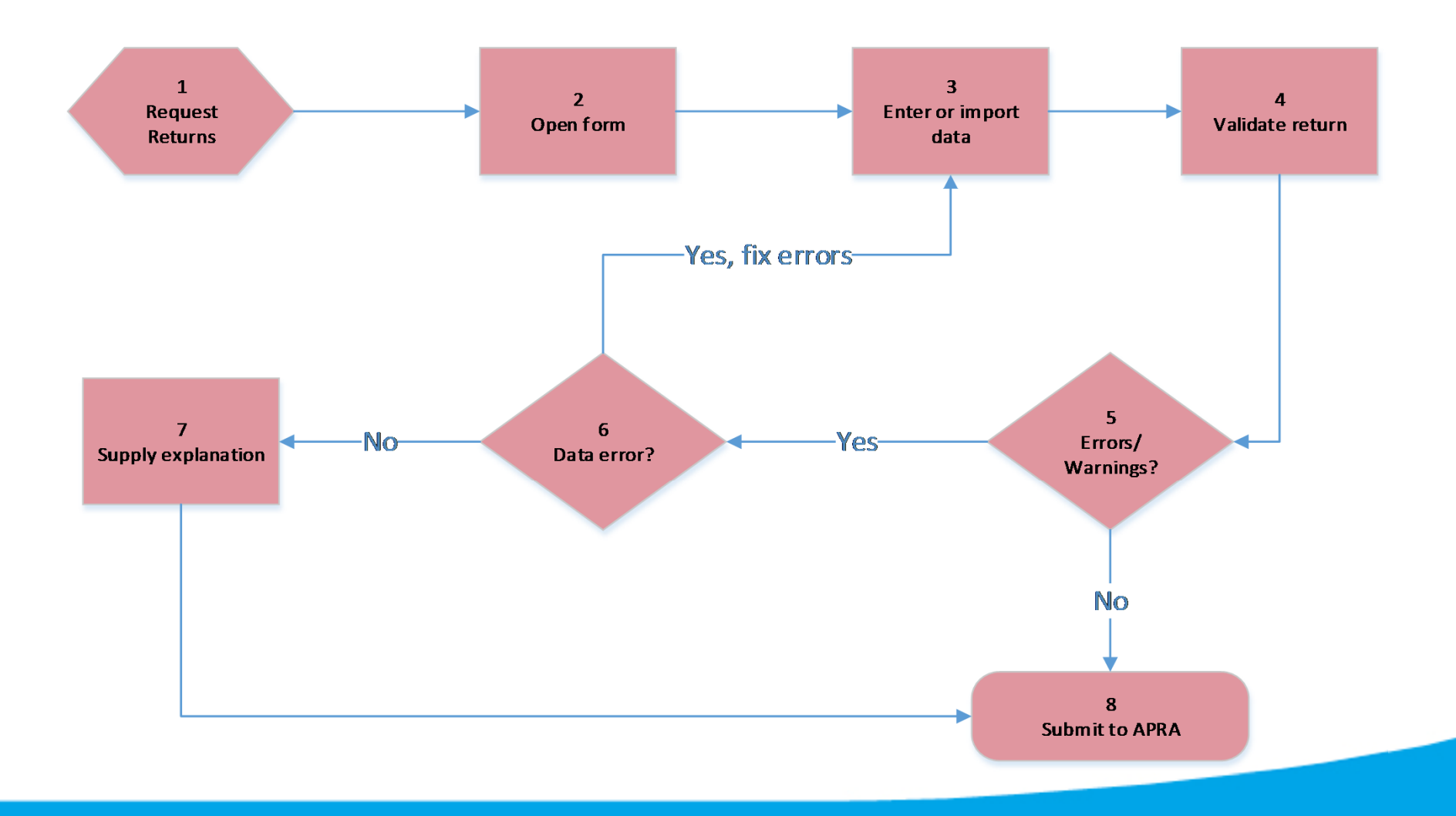

**Requesting forms in D2A** 

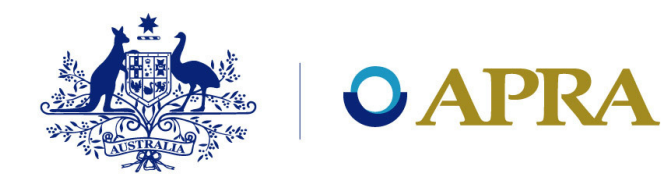

- The first step in submitting data to APRA is to request the forms.
- To request forms open D2A from file menu -select New or click on the new icon.

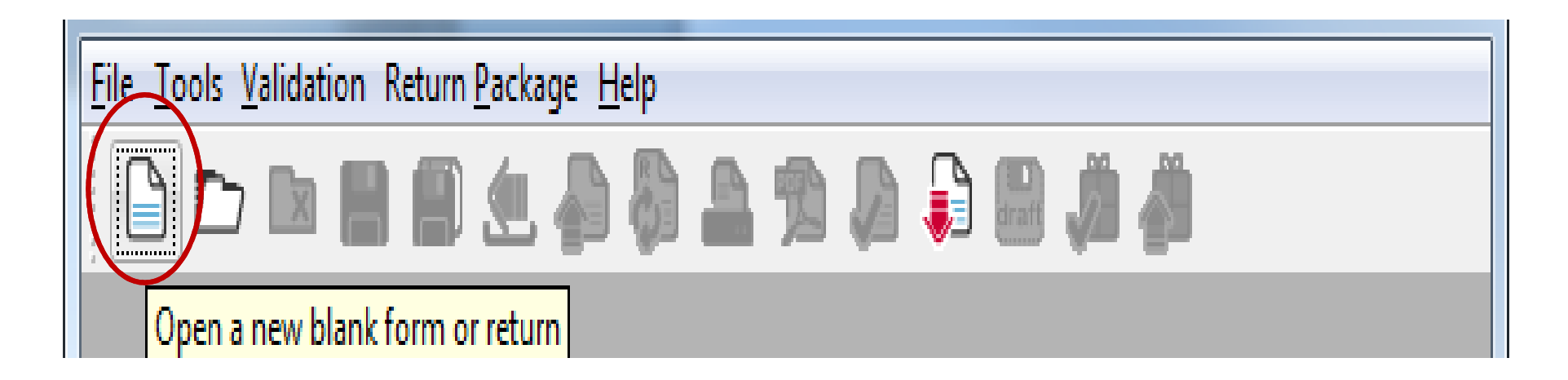

#### **Requesting forms in D2A**

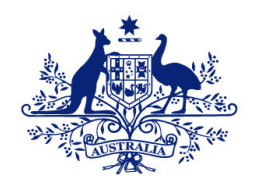

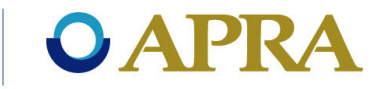

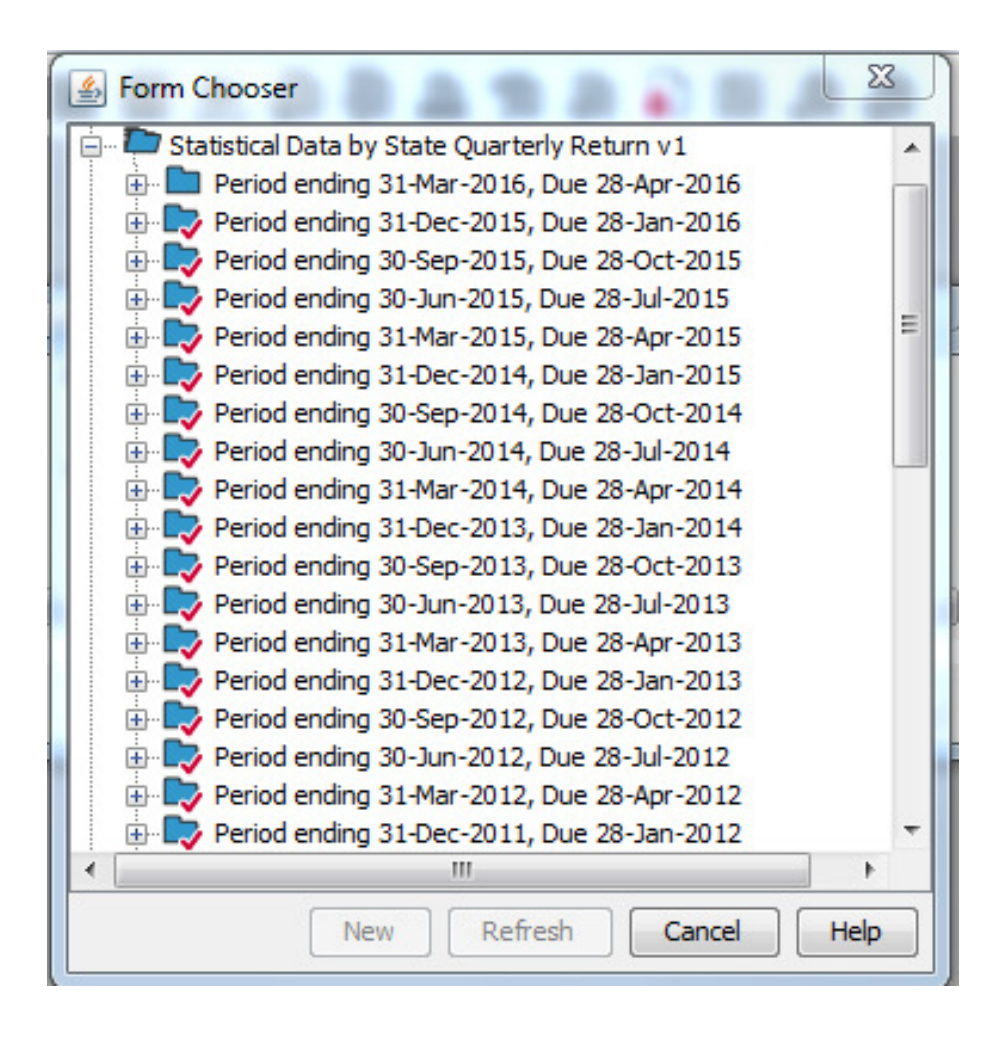

#### **Opening forms in D2A**

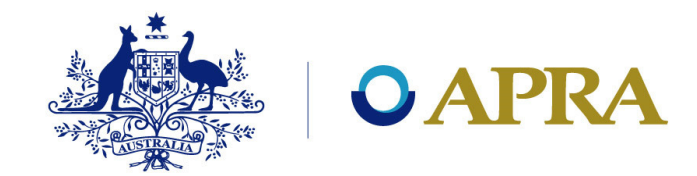

To open a return - select the relevant return and period - click New.

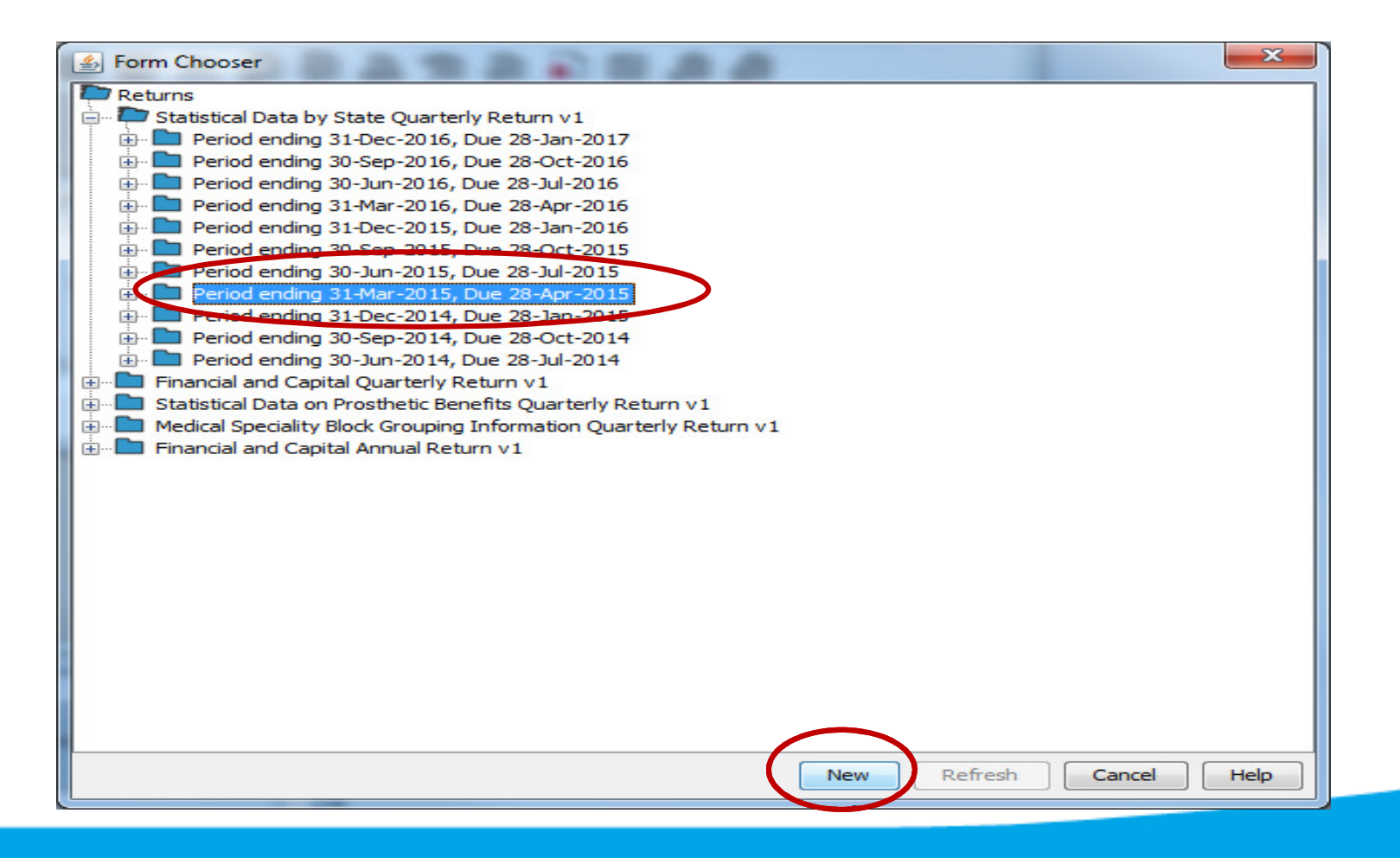

#### **Opening forms in D2A**

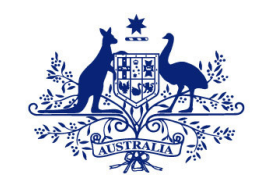

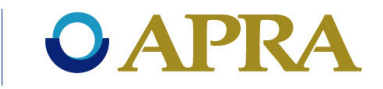

#### This is what you will see.

| الله Statistical Data by State Quarterly Return v1                                                                                                    |                                                |               |               |               |               |                  |                  |       |
|----------------------------------------------------------------------------------------------------|------------------------------------------------|---------------|---------------|---------------|---------------|------------------|------------------|-------|
| <u>File T</u> ools <u>V</u> alidation Return <u>P</u> ackage <u>H</u> elp                                                                                                    |                                                |               |               |               |               |                  |                  |       |
| 🕒 🗁 🔛 📇 🧶 😜 🖏 🖴 🔊 🔎 🌲 📖 🥼                                                                                                    | i 👘                                            |               |               |               |               |                  |                  |       |
| Statistical Data by State Quarterly Return v1  Period ending 31-Mar-2016, Due 28-Apr-2016  HRF_601_1_1: Statistical Data - by State - NSW - Health Benefits Fund HRF_601_1_2: Statistical Data - by State - VIC - Health Benefits Fund | HRF_601_1_1: Statistical Data - by State - NSW |               |               |               |               |                  |                  |       |
| HRF_601_13: Statistical Data - by State - QLD - Health Benefits Fund                                                                                                    | 41000690209 Weulbalik Mil                      | ale Linneu    | <u> </u>      |               |               |                  |                  |       |
| HRF_601_1_5; Statistical Data - by State - WA - Health Benefits Fund                                                                                                    | Reporting Period Scale Factor                  |               |               |               |               |                  |                  |       |
| HRF_601_1_6: Statistical Data - by State - TAS - Health Benefits Fund                                                                                                    | 31-Mar-2016 Whole Dollars                      | to Two Decima | l Places      |               |               |                  |                  |       |
| HRF_601_1_7: Statistical Data - by State - ACT - Health Benefits Fund<br>HRF_601_1_8: Statistical Data - by State - NT - Health Benefits Fund                                                                                          | Reporting Consolidation                        |               |               |               |               |                  |                  |       |
|                                                                                                    | Health Benefits Fund                           |               |               |               |               |                  |                  |       |
|                                                                                                    |                                                |               |               |               |               |                  |                  |       |
|                                                                                                    |                                                |               |               |               |               |                  |                  |       |
|                                                                                                    | Part 1 Policies and insured persons            |               | 1             | 0 in a la     |               | 0                |                  |       |
|                                                                                                    |                                                | Cingle        | Family        | Single        | Couple        | 2+ persons       | 2 adulta         | Total |
|                                                                                                    |                                                | Single<br>(1) | Family<br>(2) | parent<br>(3) | Couple<br>(4) | 10 adults<br>(5) | 5+ adults<br>(6) | (7)   |
|                                                                                                    | 1. Total hospital treatment (includes hospital | (1)           | (2)           | (3)           | (4)           | (3)              | (0)              | (17   |
|                                                                                                    | treatment only and hospital treatment and      |               |               |               |               |                  |                  |       |
|                                                                                                    | general treatment combined)                    |               |               |               |               |                  |                  |       |
|                                                                                                    | 1.1. Policies                                  |               |               |               |               |                  |                  |       |
|                                                                                                    | 1.1.1. Exclusionary policies                   |               |               |               |               |                  |                  |       |
|                                                                                                    | 1.1.1.1. Excess & co-payments                  |               |               |               |               |                  |                  |       |
|                                                                                                    | 1.1.1.2. No excess & no co-payments            |               |               |               |               |                  |                  |       |
|                                                                                                    | 1.1.1.3. Total exclusionary policies           |               |               |               |               |                  |                  |       |
|                                                                                                    | 1.1.2. Non-exclusionary policies               |               | 1             |               |               | 1                |                  |       |
|                                                                                                    | 1.1.2.1. Excess & co-payments                  |               |               |               |               |                  |                  |       |
|                                                                                                    | 1.1.2.2. No excess & no co-payments            |               |               |               |               |                  |                  |       |
|                                                                                                    | 1.1.2.3. Total non-exclusionary policies       |               |               |               |               |                  |                  |       |
|                                                                                                    | 1.3. Insured persons                           |               |               |               |               |                  |                  |       |
|                                                                                                    |                                                |               |               |               |               |                  |                  |       |

#### **Entering D2A data**

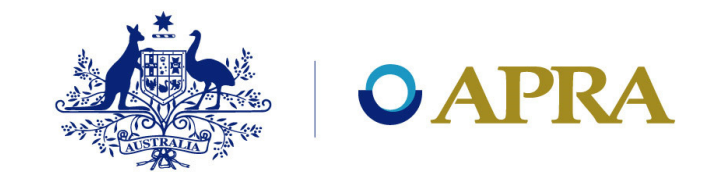

• Data can be entered into D2A using one of following ways:

Direct Import of data.

> Copying and pasting / manual entry.

 Values entered in the form fields may be one of three types:

≻ Text.

> Numeric (non- monetary).

≻ Monetary.

#### Importing data into D2A

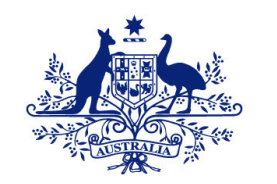

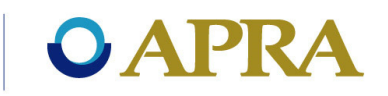

There are two ways of how data can be imported into D2A:

- Data can be imported from saved forms or returns, into a new form or forms that already contain data.
- If SBR enabled, then data can be imported from an XBRL file.

#### Importing data (contd.)

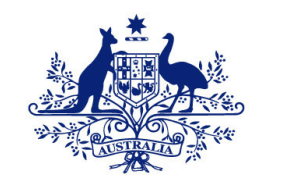

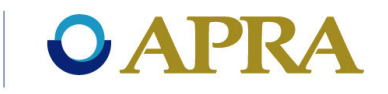

## From the file menu, select Import or click on the <u>se</u> import icon in the toolbar.

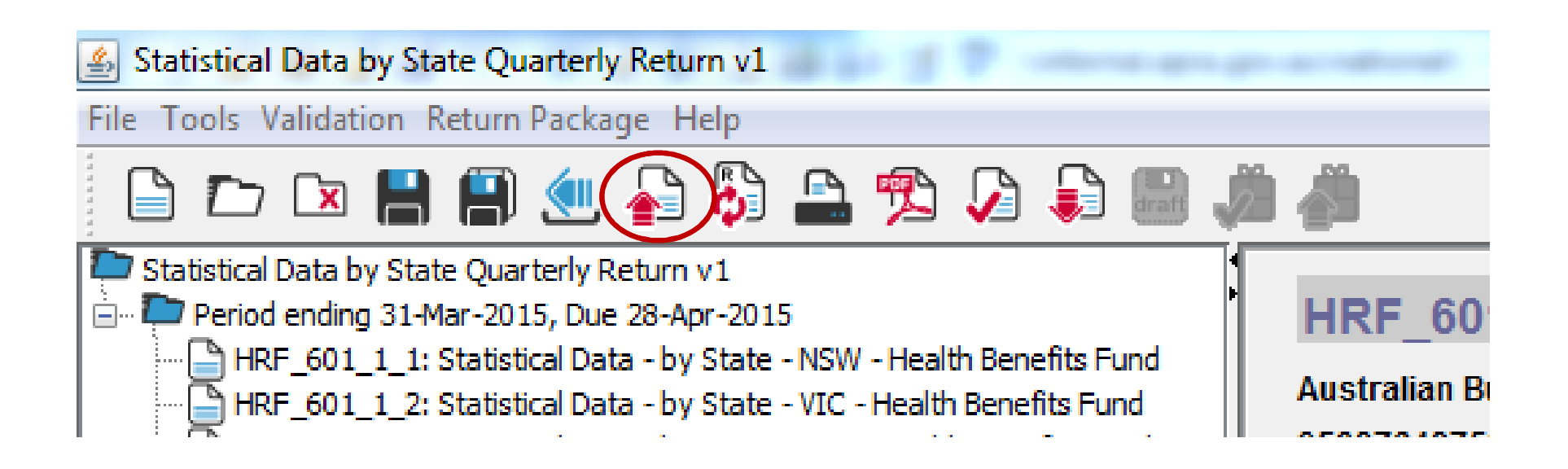

#### Importing data (Contd.)

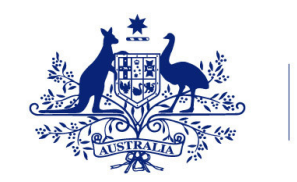

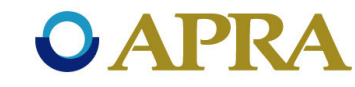

When importing a return:

- If there are no conflicting values, the data is imported.
- If there are conflicting values, then you will be prompted to select the values that are to be imported into D2A.

| 🛃 Resolve Import Conflicts |                                |                             |                         |  |  |  |  |  |
|----------------------------|--------------------------------|-----------------------------|-------------------------|--|--|--|--|--|
| HRF_603_0_1: St            | atistical Data on Prosthetic I | Benefits - NSW - Health Ben | efits Fund              |  |  |  |  |  |
| Field                      | Form value                     | Import Value                | Use Imported?           |  |  |  |  |  |
| OI13053                    | 14                             | 8                           |                         |  |  |  |  |  |
|                            |                                | [                           | Select All Deselect All |  |  |  |  |  |
|                            |                                |                             | OK Cancel Help          |  |  |  |  |  |

### Copying and pasting data

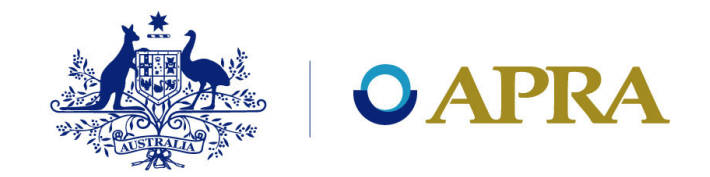

When copying and pasting data into D2A you should be aware of the following:

- Copying invalid characters into a form may corrupt the submitted file.
- Invalid characters include any non-alpha numeric (special) characters, e.g. ? } ~ | etc.
- When copying and pasting data, you will need to ensure that the copied data is in line with the D2A form.
- When copy pasting text from Excel or Word, ensure that all formatting is removed, as this may result in data error.

### Copying and pasting data (contd.)

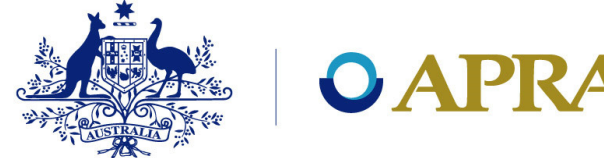

- D2A performs validation checks as data is entered into a form.
- Errors are highlighted with a red box around the applicable field.
- Data errors must be corrected before you can move to the next field or task.

| Nursing Home Type Patients              | Episod  | es   | Days | Benefi | its paid      |
|-----------------------------------------|---------|------|------|--------|---------------|
| Public hospitals                        |         | 0    | 0    | \$     | -             |
| Private hospitals                       |         | 0    | 0    | \$     | -             |
| Total Nursing Home Type Patients        |         | 0    | 0    | \$     | -             |
| 23. Nursing home type patients          |         |      |      |        |               |
| 23.1. Public hospitals                  |         |      |      | 0      | \$-           |
| 23.2. Private hospitals                 | [       |      | 0    | 0      | \$-           |
| 23.3. Total nursing home type patients. | [       |      |      |        |               |
|                                         |         |      | г    |        | Description   |
|                                         |         |      |      | Number | Benefits paid |
|                                         |         |      | L    | (1)    | (2)           |
| 24. Medical benefits                    | 0       | 0.00 |      |        |               |
| 25. Prostheses benefits                 | \$-     |      |      |        |               |
| 26. Total Chronic Disease Management P  | rograms |      |      |        |               |

#### Adding rows to tables

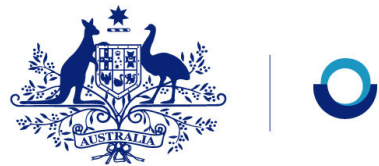

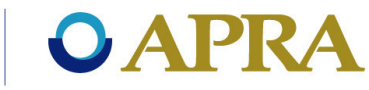

• If you require more rows in a table, than what is provided in D2A:

 $\succ$ Move the mouse to the required table.

➢Right-click and select Add new row.

>A new row is added at the bottom of the table.

- You can also remove rows by right-clicking a table and selecting the applicable option.
- Additional rows are automatically added when the data is imported from XBRL and copy pasting from another file.

### Saving and printing

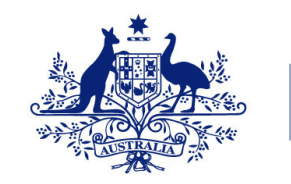

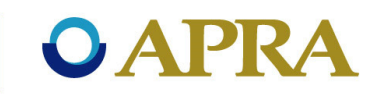

#### Saving forms and returns:

 To save a form or return either select Save from the File menu, or click the Save<sup>B</sup> icon from the toolbar

#### Printing forms and returns:

- Forms and returns can be printed at any time.
- If an entire return is open, all forms within the return are printed, i.e. not just the form visible in the right hand pane.
- Open the form or return you want to print.

#### **Refreshing validation rules**

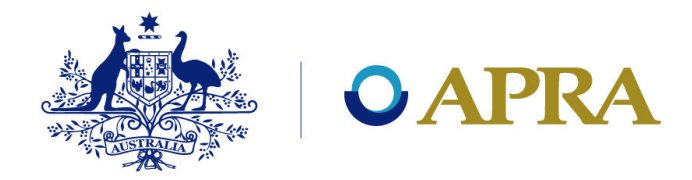

- From the Tools menu select Validation then Refresh Rules, or click the Refresh Rules icon from the toolbar.
- When the refresh is complete, click **OK**.

| 🛓 Statistical Data by State Quarterly Return v1                           |                                        |      |  |  |  |
|---------------------------------------------------------------------------|----------------------------------------|------|--|--|--|
| File Tools Validation Return Package Help                                 |                                        |      |  |  |  |
| 🕒 🛅 🐉 Refresh Rules                                                       | 💫 🖏 🖴 党 🔎 🎒 📓 🦓                        |      |  |  |  |
| E Statistic Validate                                                      | 1 1 1: Statistical Data - by State - N | SW 🗐 |  |  |  |
| HRF_60<br>HRF_60<br>HRF_60<br>Australian Business Number Institution Name |                                        |      |  |  |  |

#### Validation of data

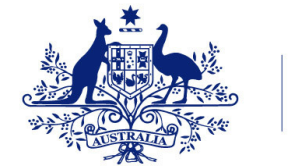

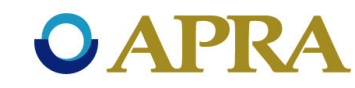

D2A performs three types of checks. They are:

- Mandatory checks highlight any mathematical logic errors or factual inconsistencies. Entities will not be able to submit the return with a mandatory error.
- **Confirmation checks** highlight any reporting errors or data discrepancies that may require an explanation. Entities are required to either correct error or confirm that the variation is correct and provide an explanation.
- **Cross form checks** for discrepancies between expected values across two or more forms.

### Validation of data (contd.)

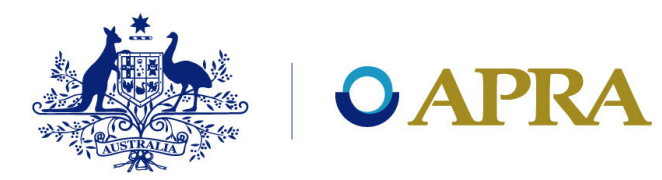

- For confirmation explanations to be accepted by APRA, the explanation must be sufficient, accurate and complete and in particular, it must explain why the data is not an error.
- APRA will not accept an entity's explanation of data where the response does not contain any explanation of the data, or explanations that only comment on the value of the rule or check.
- If an entity has a question about a rule or suggestion to improve it, the entity should contact APRA for clarification before the data is due to be submitted.

### Validation of data (contd.)

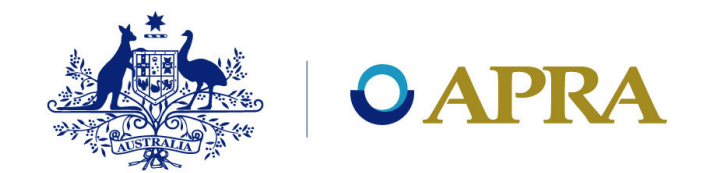

To validate a return and complete all derived and calculated fields:

- If no errors, then the Validation Progress window indicates "There are no validation errors or warnings. Completed".
- Click OK.

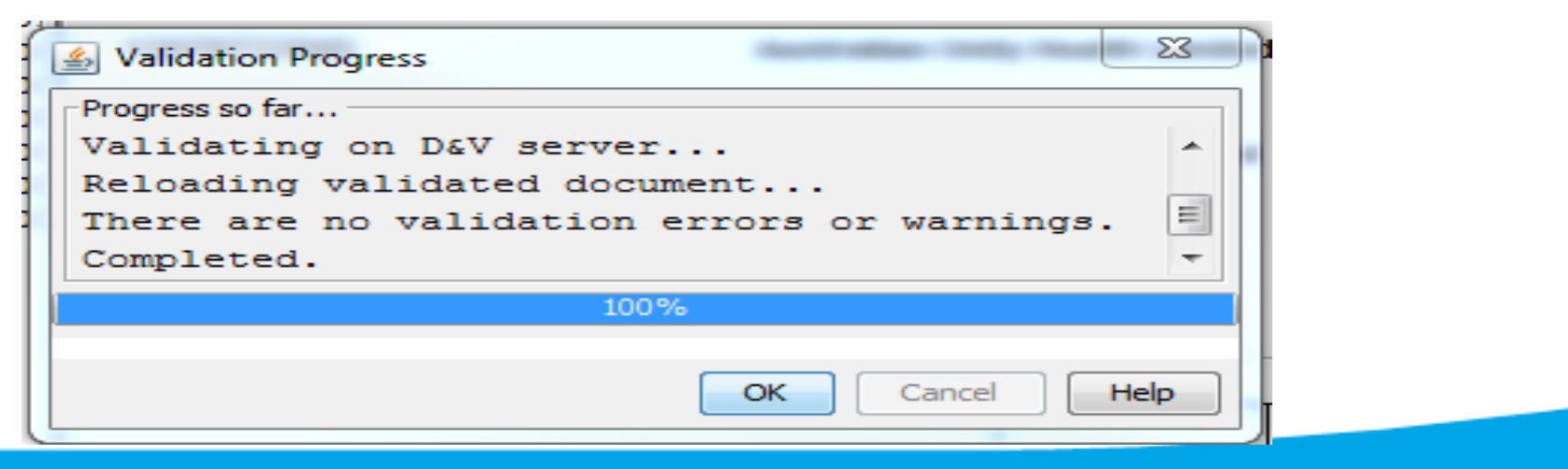

### Validation of data (contd.)

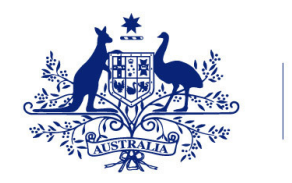

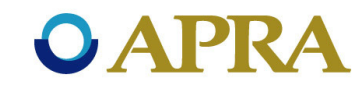

- If there are errors, the validation window displays the errors found.
- Errors from individual forms are displayed on separate tabs.

| Validations                                                                                           |
|----------------------------------------------------------------------------------------------------|
| There are validation errors that must be corrected before submission to APRA. Please                  |
| correct the errors then re-validate. There are also validation warnings that must                     |
| either be corrected or confirmed before submission to APRA.                                           |
| HRF_601_1_1                                                                                           |
| HRF_601_1_1: Statistical Data - by State - NSW - Private Health Insurance Test Entity Consolidation 2 |
|                                                                                                    |
|                                                                                                    |
| Error                                                                                                 |
| Total insured persons under single does not equal total policies under single.                        |
| Warning                                                                                               |
| Please explain why Total insured persons under single parent is not at least two                      |
| times greater than total policies under single parent.                                                |
|                                                                                                    |
| Confirm                                                                                               |
|                                                                                                    |
|                                                                                                    |
|                                                                                                    |
|                                                                                                    |
| OK Print Copy Export Cancel Help                                                                      |

### Submitting a return in D2A

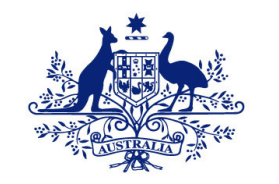

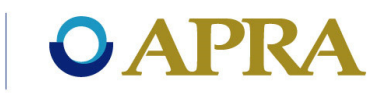

- Only whole returns can be submitted to APRA.
- Complete and validate all the forms within the return prior to submission. This reduces the number of potential errors messages during submission.
- Once all validations are passed, the return can be submitted to APRA.
- From the File menu select Submit, or click the Submit icon on the toolbar.

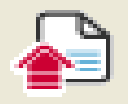

### Submitting a return in D2A (contd.)

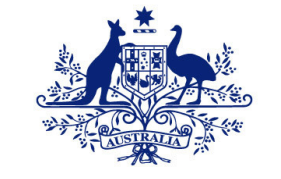

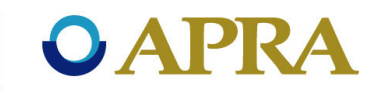

- Enter your security details and click OK.
- If no errors are detected during submission, the *Information* window is displayed containing your submission reference number.

| Informat | ion 🗾 🗾                                                                                                    |
|----------|----------------------------------------------------------------------------------------------------|
| 1        | Here is your receipt number for this submission: 8750927961<br>Please note it down and use it in any correspondence with APRA about this data.<br>You will shortly receive e-mail or fax confirmation of this transaction, confirming<br>APRA's receipt of the information that you have provided to APRA. |
|          | and APRA may contact you for clarification.                                                                                                    |
|          | Close                                                                                                    |

- Keep a note of your reference number.
- Click Close.

#### **Resubmitting a return in D2A**

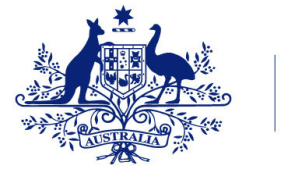

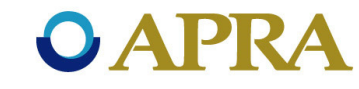

- A return can be resubmitted at anytime if changes need to be made after the initial submission.
- PHIs must notify APRA of any resubmission.

#### **Resubmission process**

- > Notify APRA of resubmission.
- > Access the previously submitted return to APRA.
- > Download relevant return for the relevant period.
- > Make changes as required.
- $\succ$  Revalidated the return.
- ≻ Resubmit return to APRA.

# Accessing previously submitted return in D2A

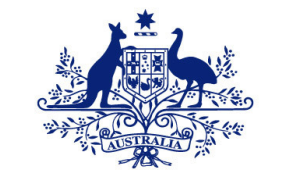

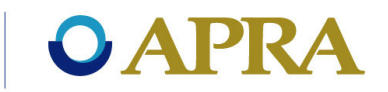

To view and downland previous returns:

From the Tools menu select Get Data, or click on Select Get Data icon in the toolbar.

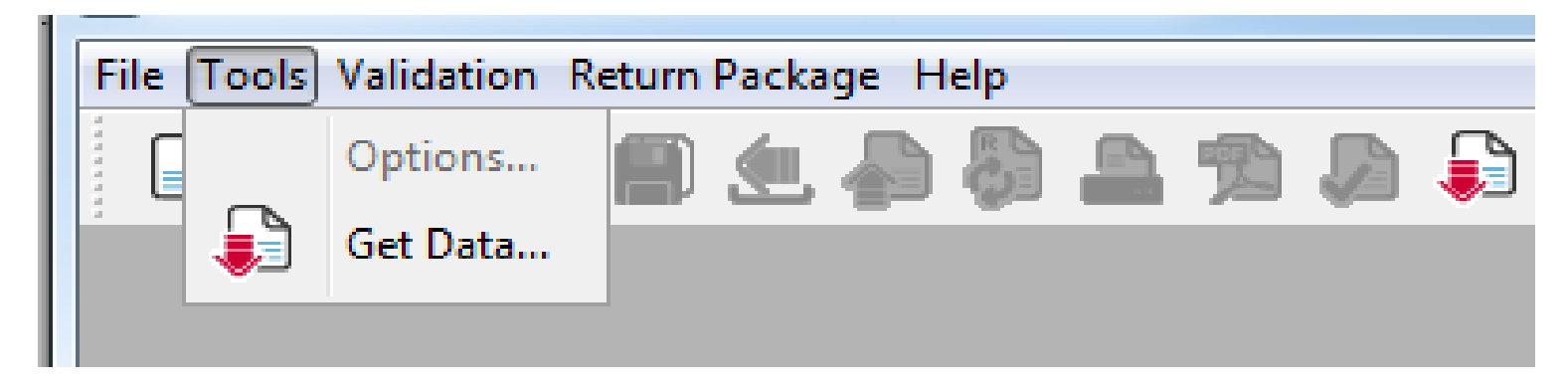

• Enter your security details and click **OK**.

# Accessing previously submitted return in D2A (contd.)

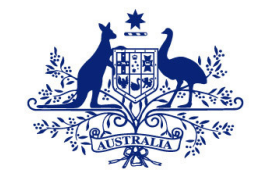

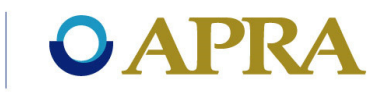

Select the return

| 🛃 Return Chooser                                                                                                    |       |                                 |  |
|----------------------------------------------------------------------------------------------------|-------|---------------------------------|--|
| consolidation-form-period co<br>return-revision-form                                                                                                    |       | tion-period-form<br>return-form |  |
| Returns<br>Statistical Data by State Quarterly Return<br>Financial and Capital Quarterly Return<br>Statistical Data on Prosthetic Benefits Quarterly Return<br>Medical Speciality Block Grouping Information Quarterly Return<br>Financial and Capital Annual Return |       |                                 |  |
| Download View Confirma                                                                                                    | tions | ancel Help                      |  |

• Select the relevant period and click on download.

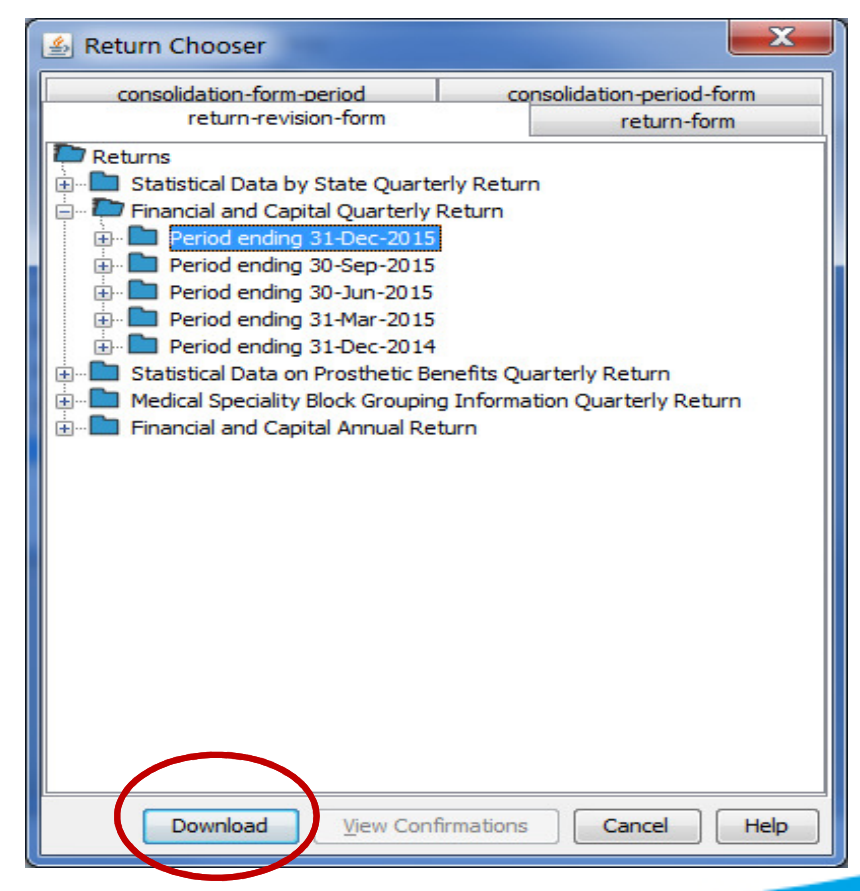

# Accessing previously submitted return in D2A (contd.)

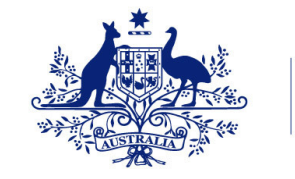

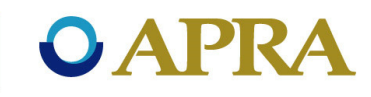

## When the download is complete, click ok. The selected return is now open.

| 🛓 Financial and Capital Quarterly Return v1                                                                                                    |                                                                                    |                                                     |
|----------------------------------------------------------------------------------------------------|------------------------------------------------------------------------------------|-----------------------------------------------------|
| <u>File T</u> ools <u>V</u> alidation Return <u>P</u> ackage <u>H</u> elp                                                                                                    |                                                                                    |                                                     |
| 🕒 🗁 🛤 💾 🕙 🚣 🖏 🍰 🥦 🔛 📖 🦛                                                                                                    |                                                                                    |                                                     |
| <ul> <li>Financial and Capital Quarterly Return v1</li> <li>Period ending 31-Dec-2015</li> <li>HRF_602_1: Financial and Capital Data - CA Forecasts - Health Benefits Fund</li> <li>HRF_602_2: Financial and Capital Data - Solvency Forecasts - Health Benefits Fund</li> <li>HRF_602_3: Financial and Capital Data - Revenue - Health Benefits Fund</li> <li>HRF_602_4: Financial and Capital Data - Expenses - Health Benefits Fund</li> <li>HRF_602_5: Financial and Capital Data - Capital Transfers - Health Benefits Fund</li> <li>HRF_602_6: Financial and Capital Data - Assets - Health Benefits Fund</li> <li>HRF_602_7: Financial and Capital Data - Assets - Health Benefits Fund</li> <li>HRF_602_8: Financial and Capital Data - Related Party Disclosures - Health Benefits F</li> <li>HRF_602_9: Financial and Capital Data - Claims - Health Benefits Fund</li> </ul> | HRF_602_1: Financial a<br>Australian Business Number                               | Ind Capital Data - CA Forecasts                     |
|                                                                                                    | Reporting Period<br>31-Dec-2015<br>Reporting Consolidation<br>Health Benefits Fund | Scale Factor<br>Whole Dollars to Two Decimal Places |
|                                                                                                    | Forecasts for Stress Test Am<br>Section 1: Central estimates                       | ount                                                |
|                                                                                                    |                                                                                    |                                                     |

#### Closing a return in D2A

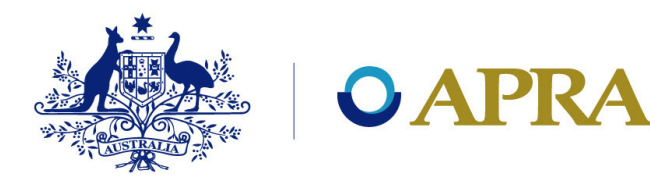

To close a form or return, either select Close from the File menu, or click the Close toolbar  $\boxed{120}$  button.

| 🍰 Statistical Data by State Quarterly Return v1 |           |        |                                                                                                    |
|-------------------------------------------------|-----------|--------|----------------------------------------------------------------------------------------------------|
| File Tools Validation Return Package Help       |           |        |                                                                                                    |
|                                                 | New       | Ctrl+N | 🧆 ≨ 🧞 🖴 🥦 🔎 🌆                                                                                          |
| $\Box$                                          | Open      | Ctrl+O | rterly Return v1<br>16, Due 28-Oct-2016                                                                |
| <u>_</u>                                        | Import    |        | ical Data - by State - NSW - Health Benefits Fund<br>ical Data - by State - VIC - Health Benefits Fund |
|                                                 | Close     |        | ical Data - by State - QLD - Health Benefits Fund<br>ical Data - by State - SA - Health Benefits Fund  |
|                                                 | Save      | Ctrl+S | ical Data - by State - WA - Health Benefits Fund<br>Close open forms TAS - Health Benefits Fund        |
|                                                 | Save As   |        | ical Data - by State - ACT - Health Benefits Fund<br>ical Data - by State - NT - Health Benefits Fund  |
|                                                 | Submit    |        |                                                                                                    |
|                                                 | Print     |        |                                                                                                    |
| 1                                               | Print PDF |        |                                                                                                    |
|                                                 | Exit      |        |                                                                                                    |
|                                                 |           |        |                                                                                                    |

## Agenda

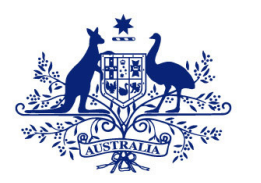

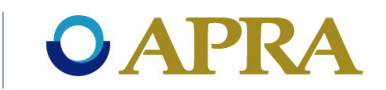

- SBR
- Direct to APRA D2A
- SBR XBRL taxonomy
- Using the SBR XBRL taxonomy in D2A
- D2A data submission process
- Support available

#### **Barton Ashcroft**

#### Support available

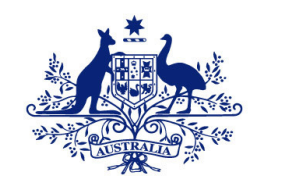

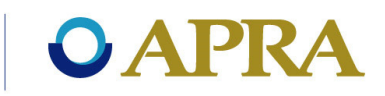

- APRA Statistics <u>statistics@apra.gov.au</u> for help with validation rules and queries on reporting requirements.
- D2A Helpdesk <u>support@apra.gov.au</u> for technical issues with D2A application.
- D2A section of APRA website -<u>http://www.apra.gov.au/CrossIndustry/Pages/D2A.aspx</u>
- SBR <u>http://www.sbr.gov.au/</u>
- XBRL <u>https://www.xbrl.org/</u>